### Harmony 2

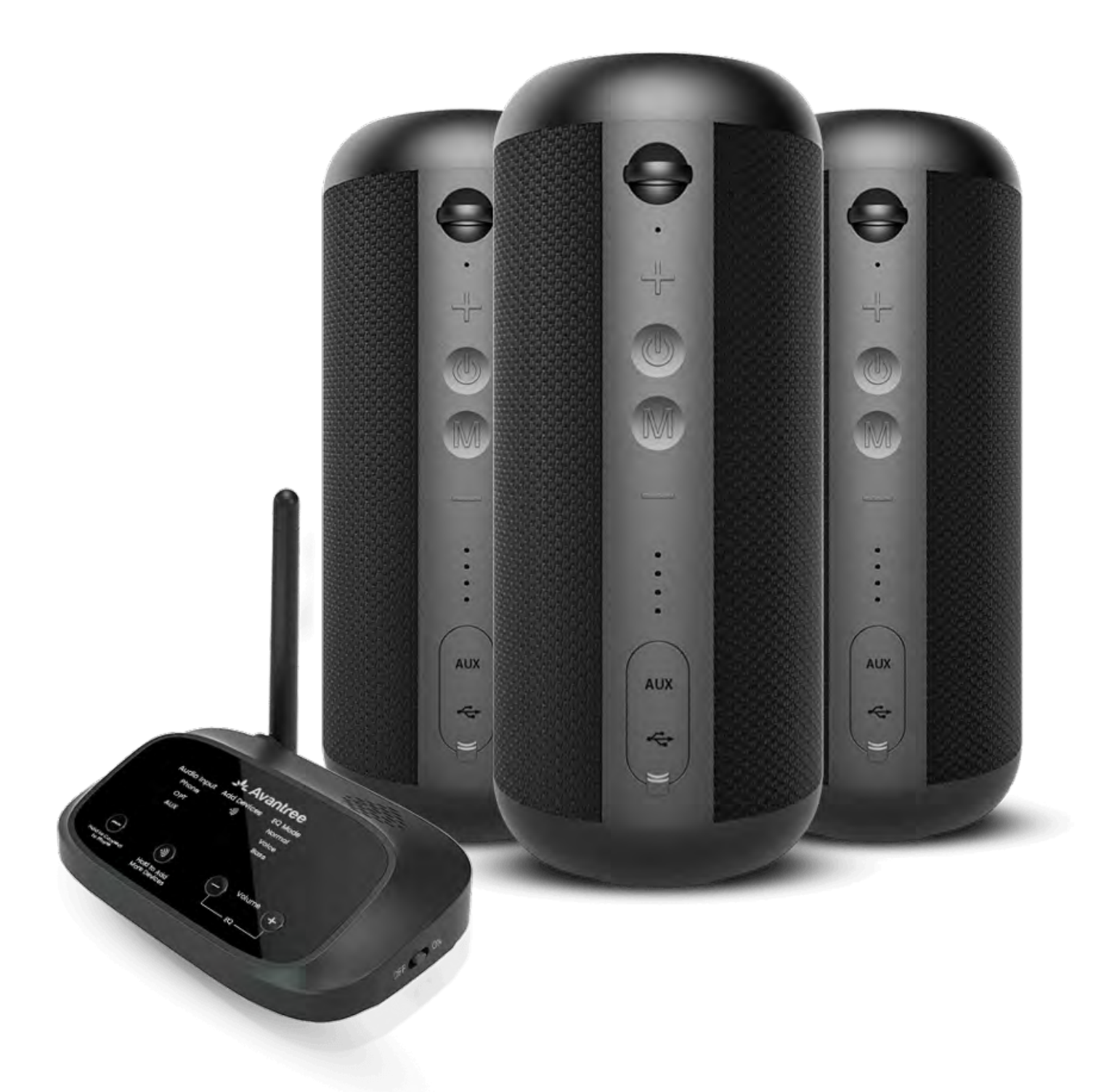

#### Interactive

#### **Setup Guide**

#### Version 1.3

#### Advanced Setup & FAQs

#### **Buttons & Indicators**

#### **Initial Setup**

### **Warning**

You're about to leave this setup guide and visit an external link.

To come back here again, please use your browser's "back" button or re-scan the QR code on

#### your device.

Proceed 7

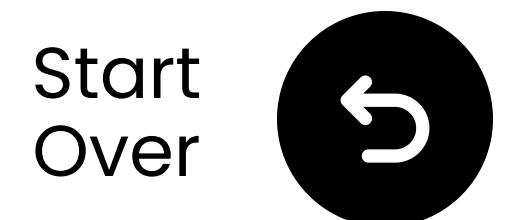

### **Buttons & Indicators**

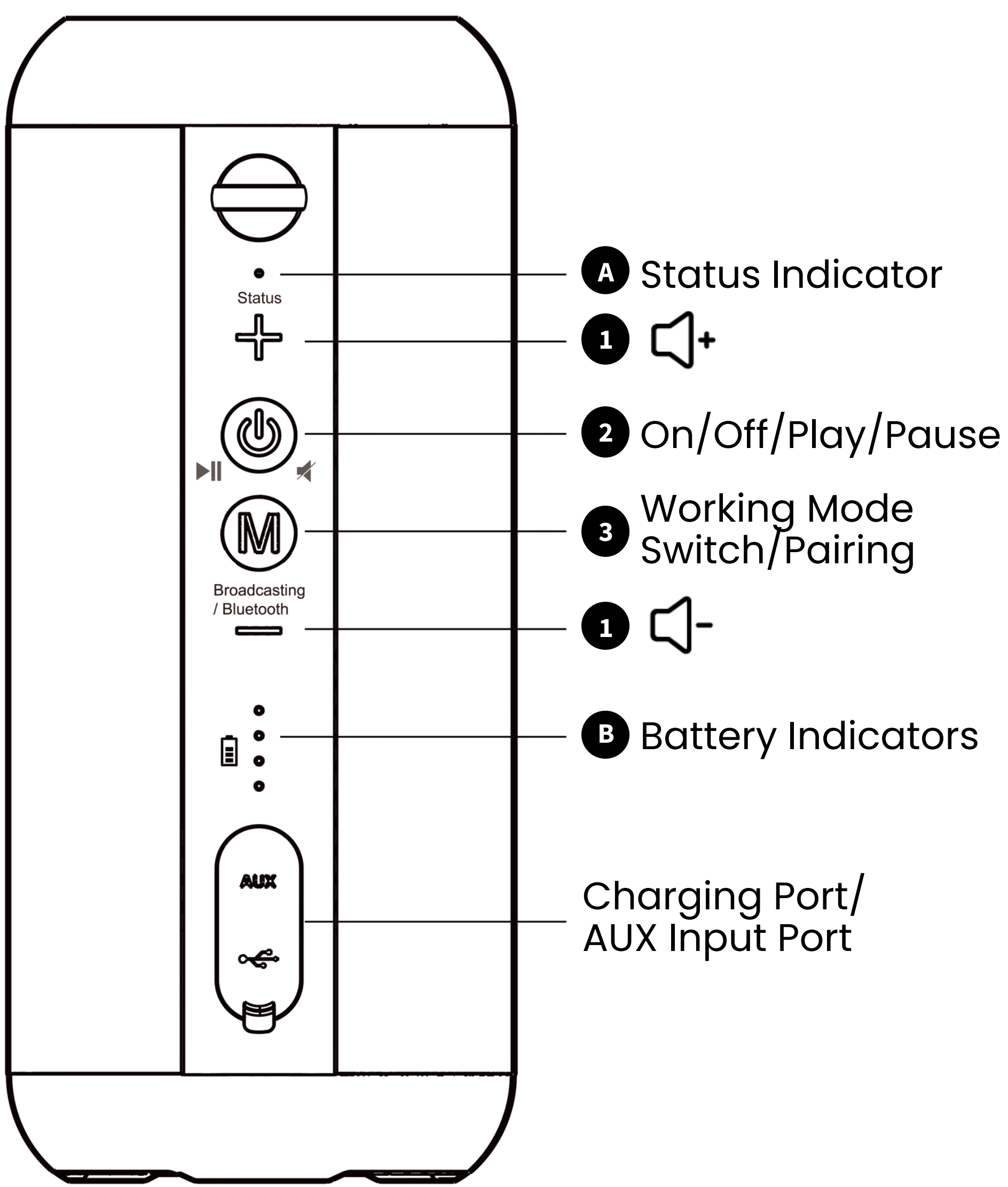

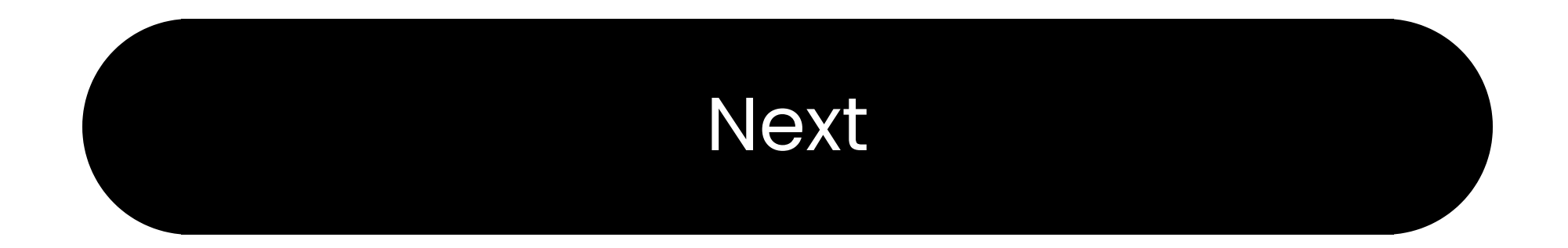

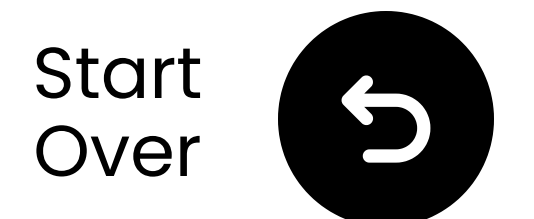

### **Buttons & Indicators**

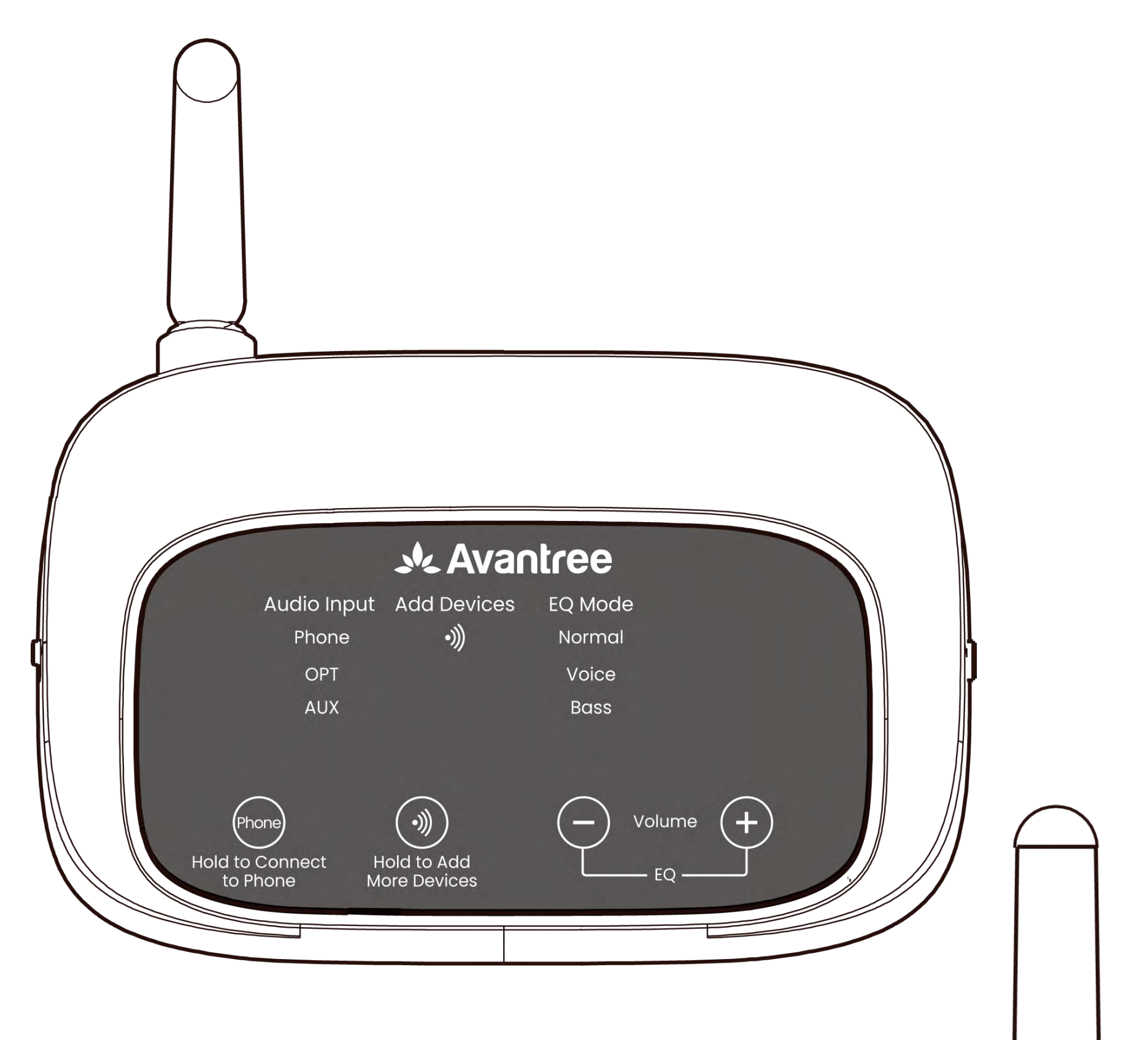

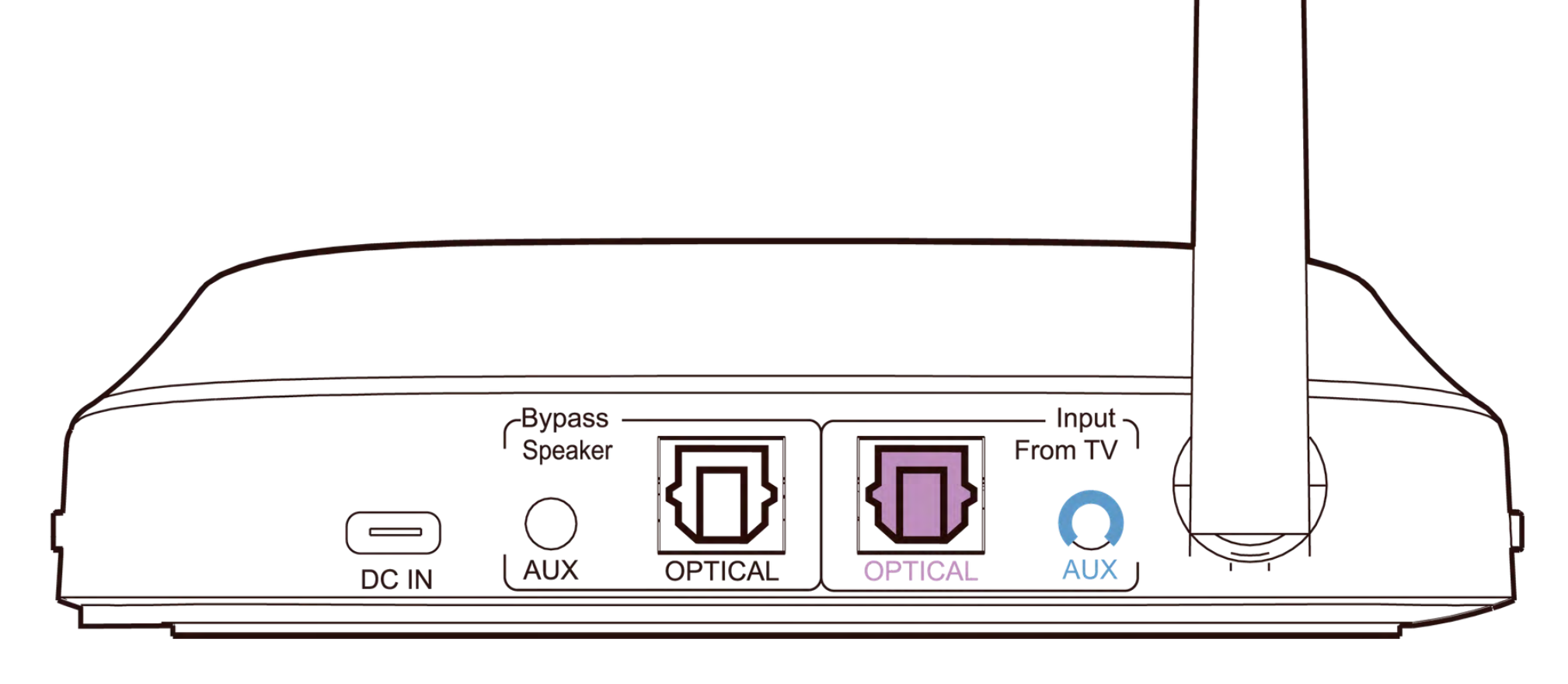

#### Continue to setup

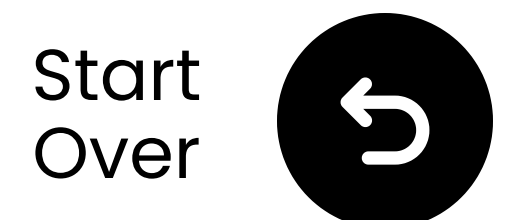

### Important Notice

To avoid sound cutting out:

**Stay Within Range**: Keep your Bluetooth device within **4.5m (15 ft)** of the transmitter.

**G** Minimize Interference: Wi-Fi routers, access points, and microwaves use the **2.4GHz** frequency and may disrupt the signal. Keep them as far away as possible from your speakers and

#### transmitter.

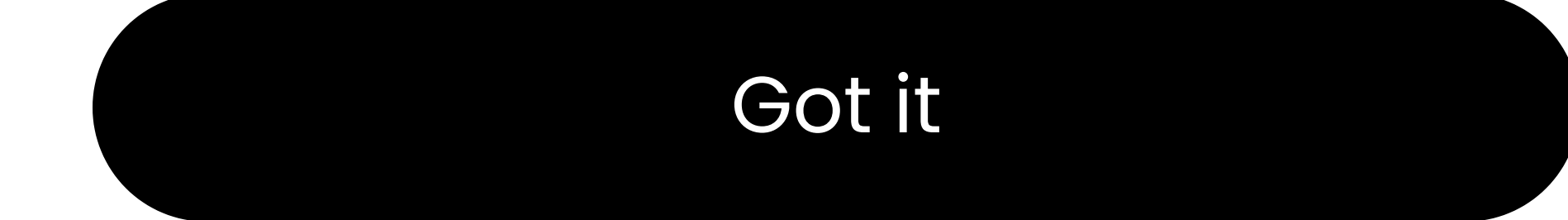

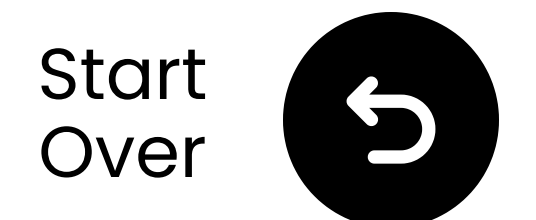

### Important Notice

Not satisfied with the sound?

Press "+" and "-" buttons on the transmitter simultaneously to switch between Normal, Voice Clear, and Bass EQ modes.

♠) Not loud enough? Press "+" or "-" to adjust the volume within the selected mode.

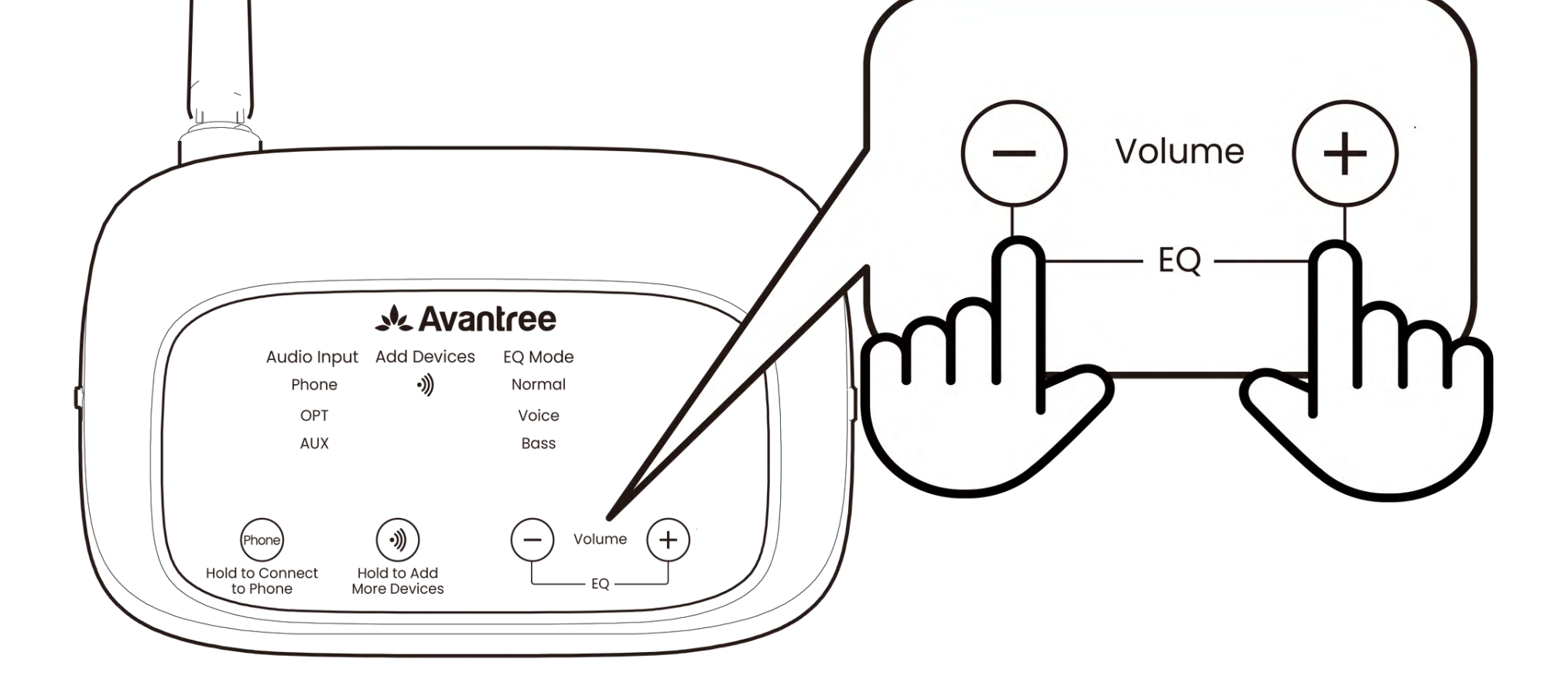

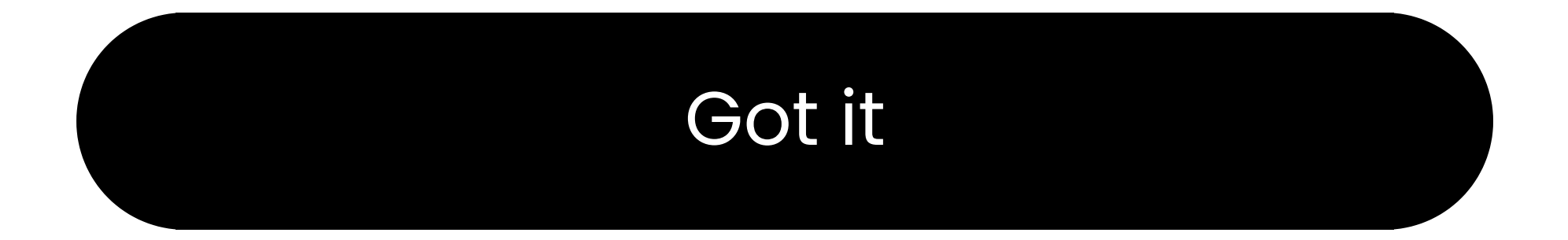

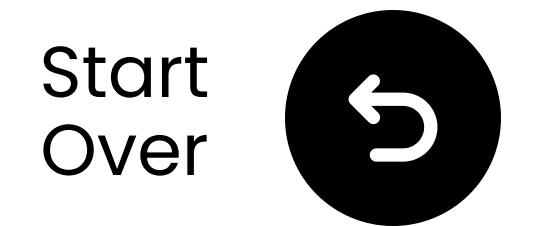

### What's in the box?

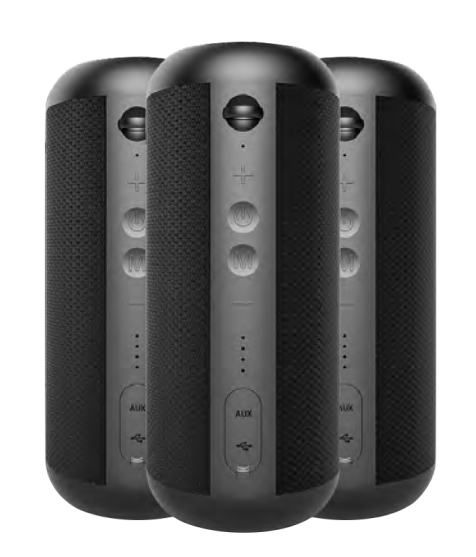

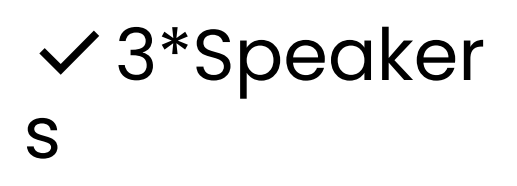

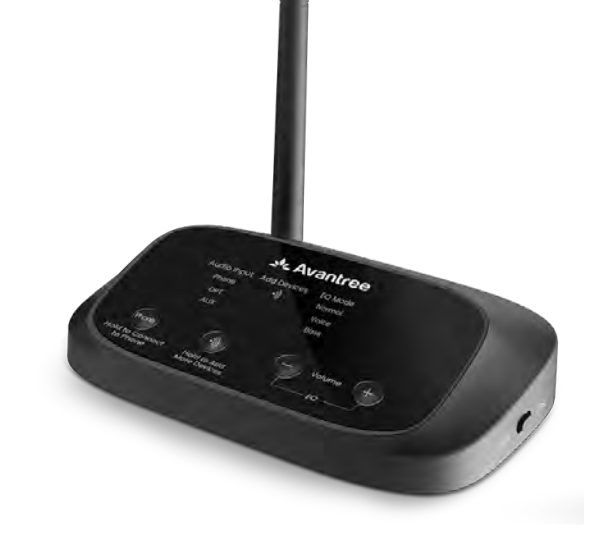

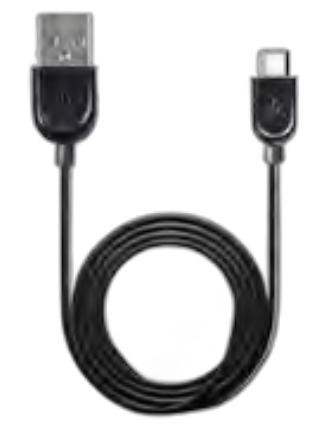

✓ Transmitter

3\*Charging
 Cable for
 Speakers

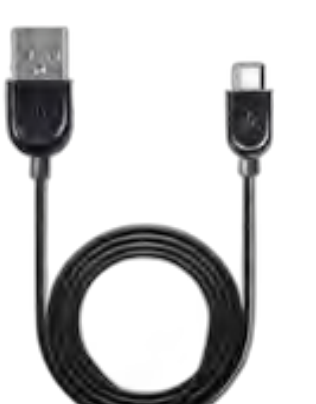

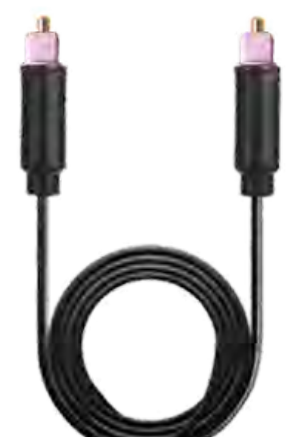

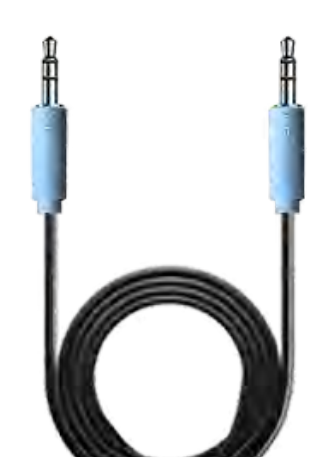

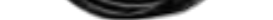

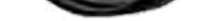

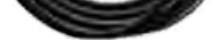

### PowerCable forTransmitter

✓ Optical
 Audio Cable

AUX3.5mm AudioCable

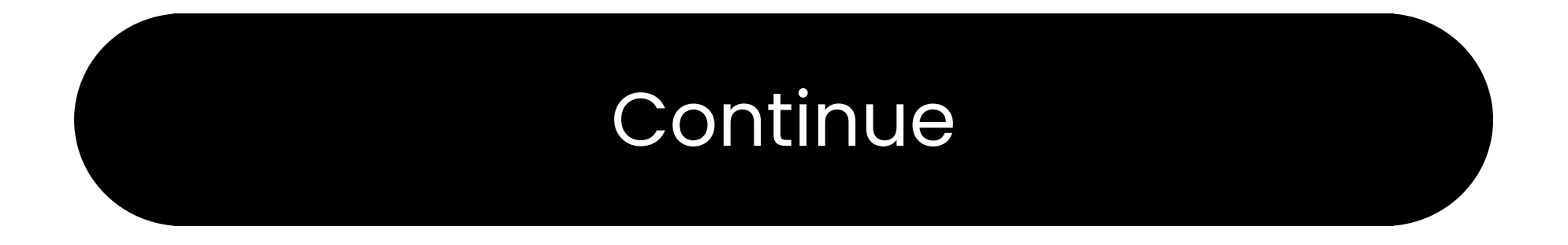

#### **Buttons & Indicators**

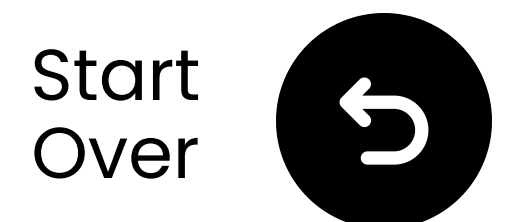

### **Connect via optical**

Plug one end of the cable into TV's "Optical Digital Audio Out" port. **2** Plug the other end into transmitter's "Optical" port.

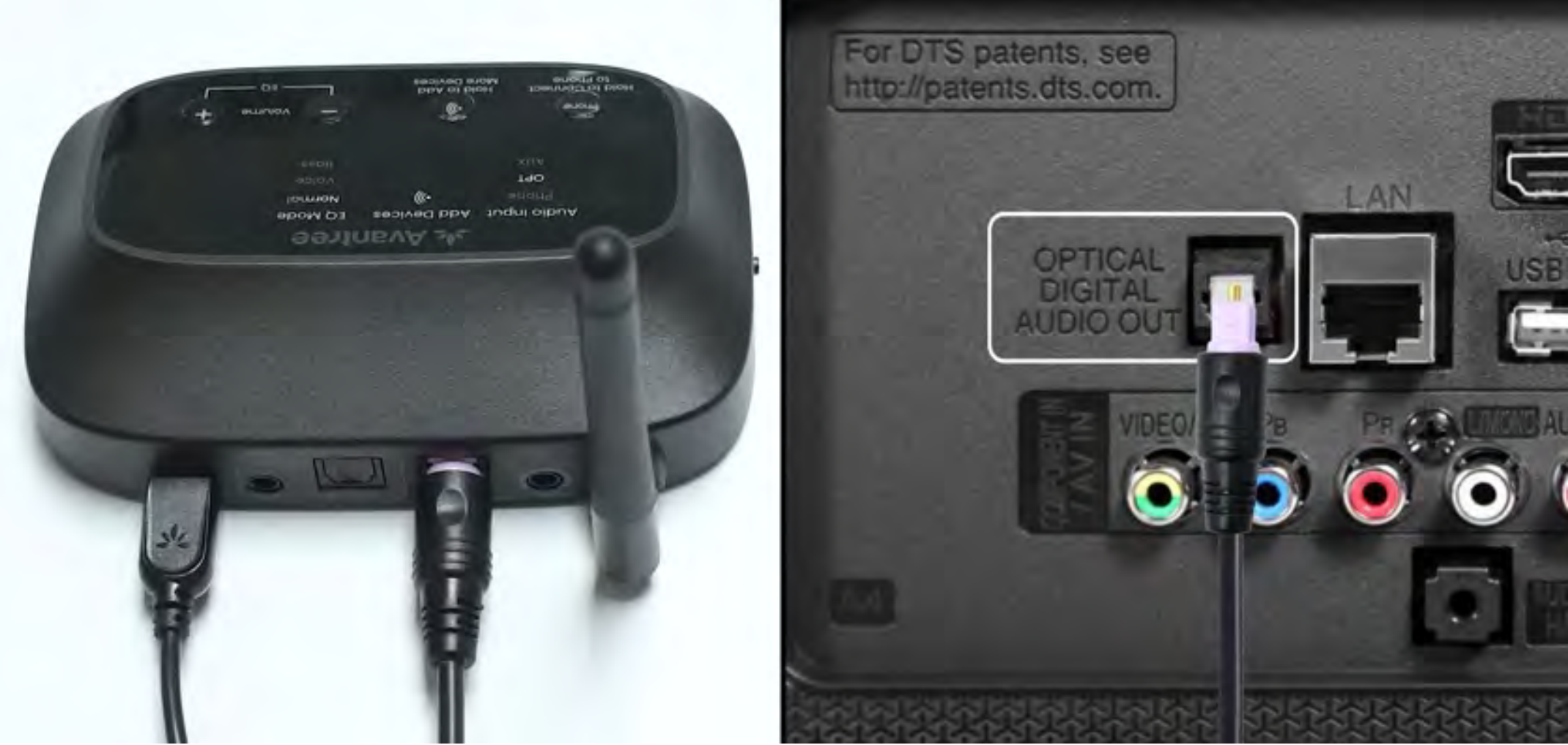

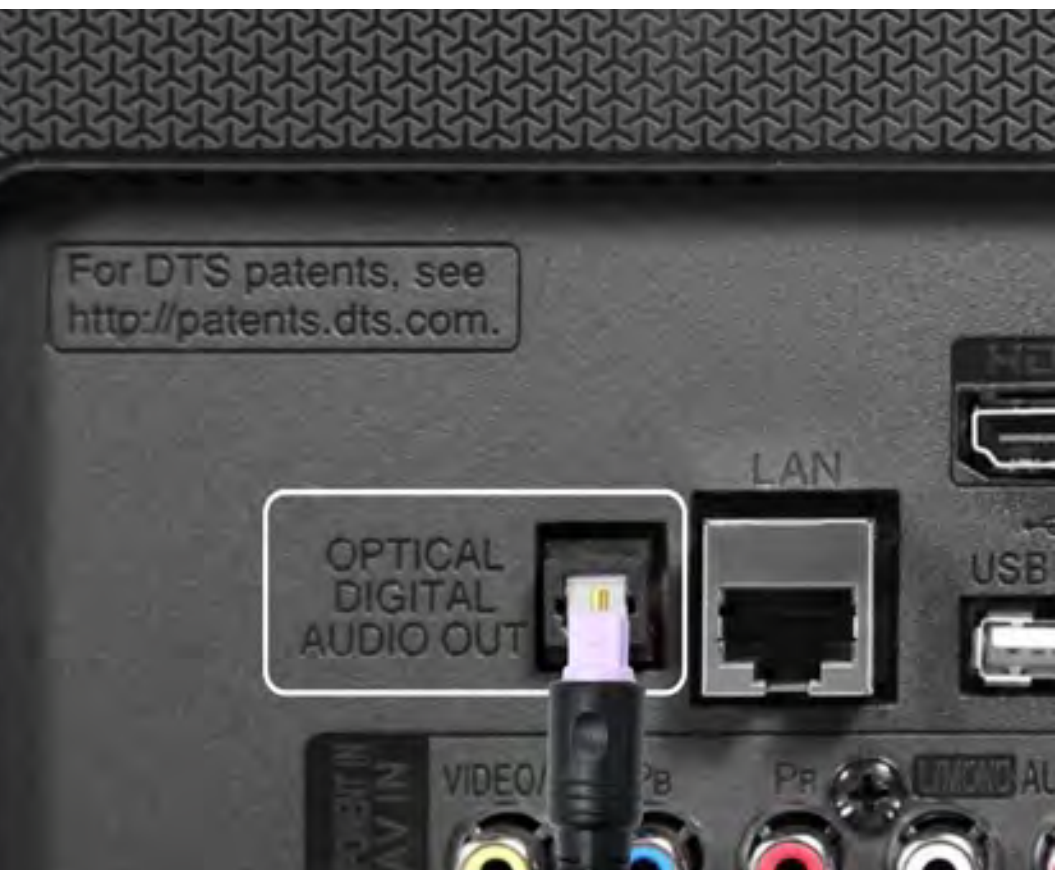

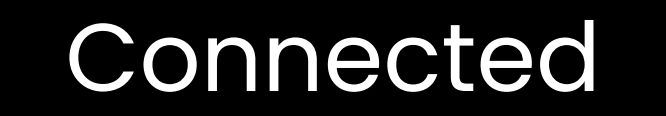

#### I don't have optical

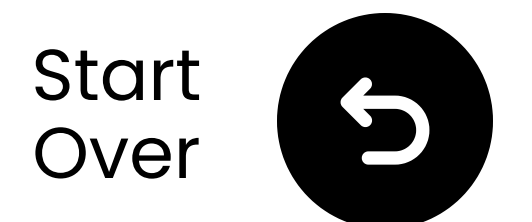

### Plug in the transmitter

✓ Prepare a USB power adapter, plug the USB-C cable into a power source near the TV.

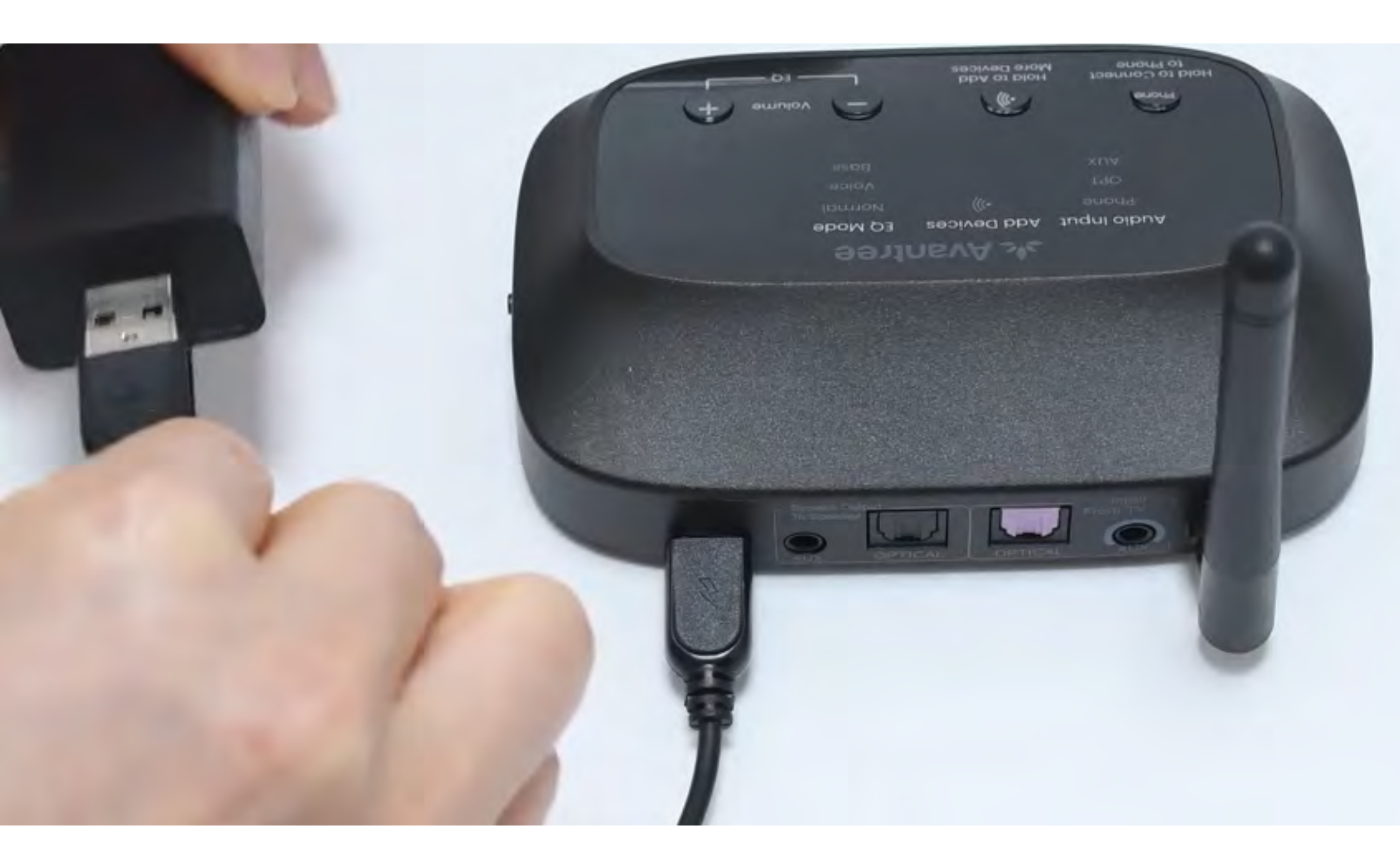

### \*No spare USB power adapter? <u>Contact us</u> for assistance.

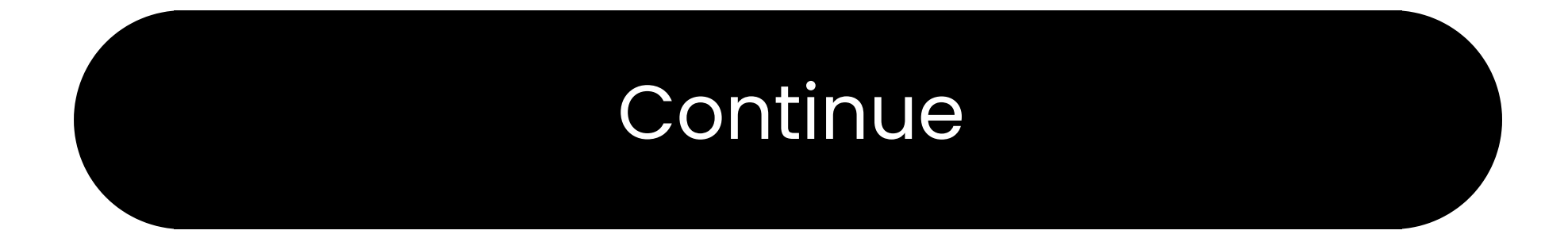

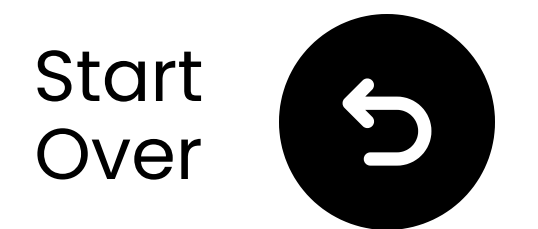

### Switch input to OPT/AUX

Islide power switch to "ON."
Slide Audio Input Switch to "OPT/AUX".
Check LEDs
OPT, ))), Normal will light up.

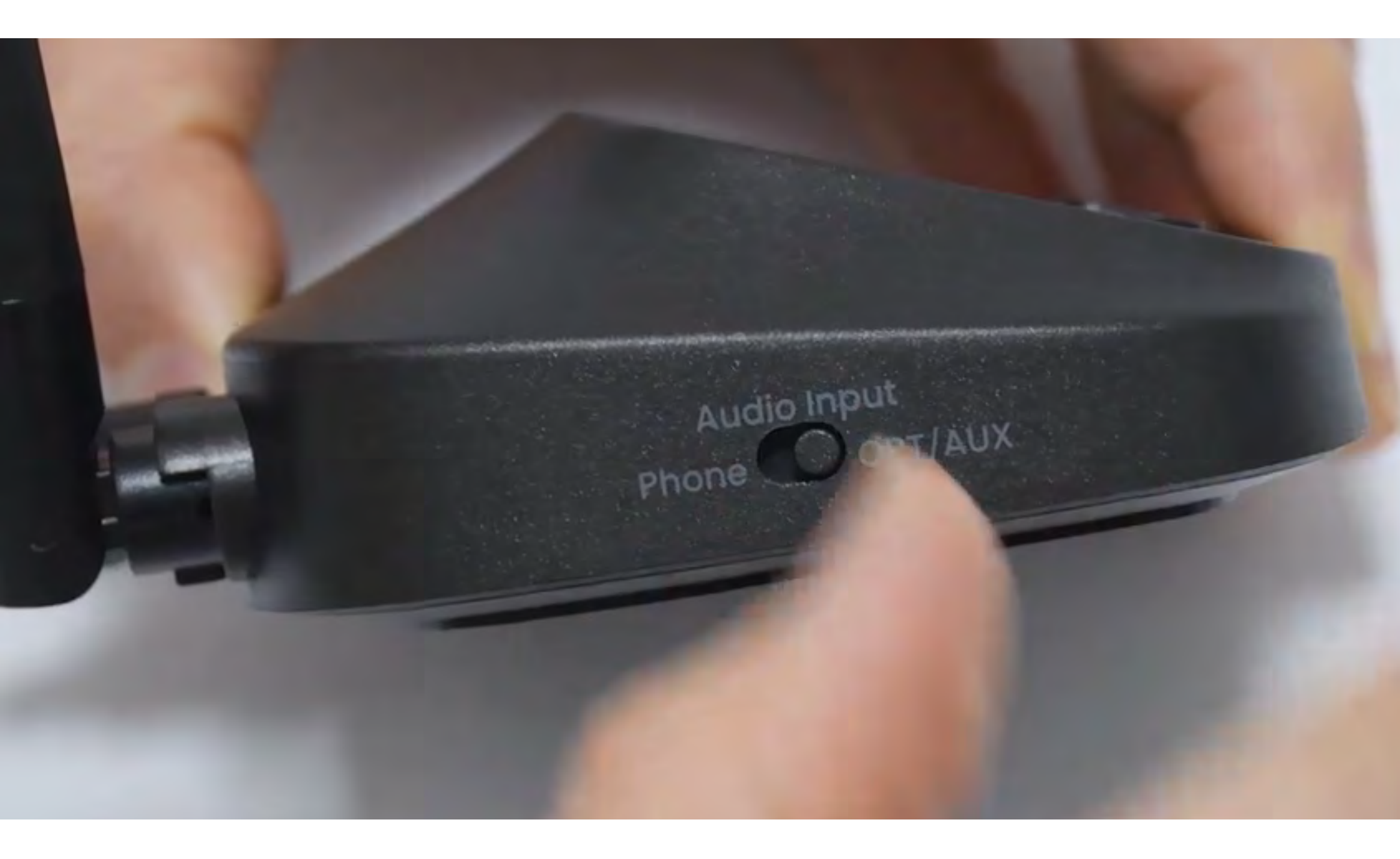

#### Continue

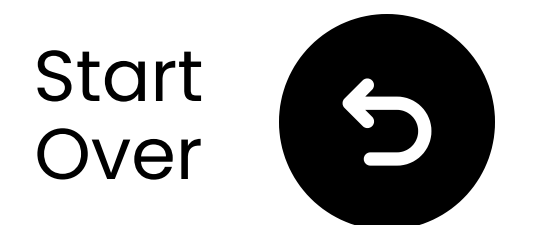

# Select the correct audio settings

- Using your TV remote, go to:
- → Settings  $\rightarrow$  Sound  $\rightarrow$  Sound Output.
- ✓ Select Optical.

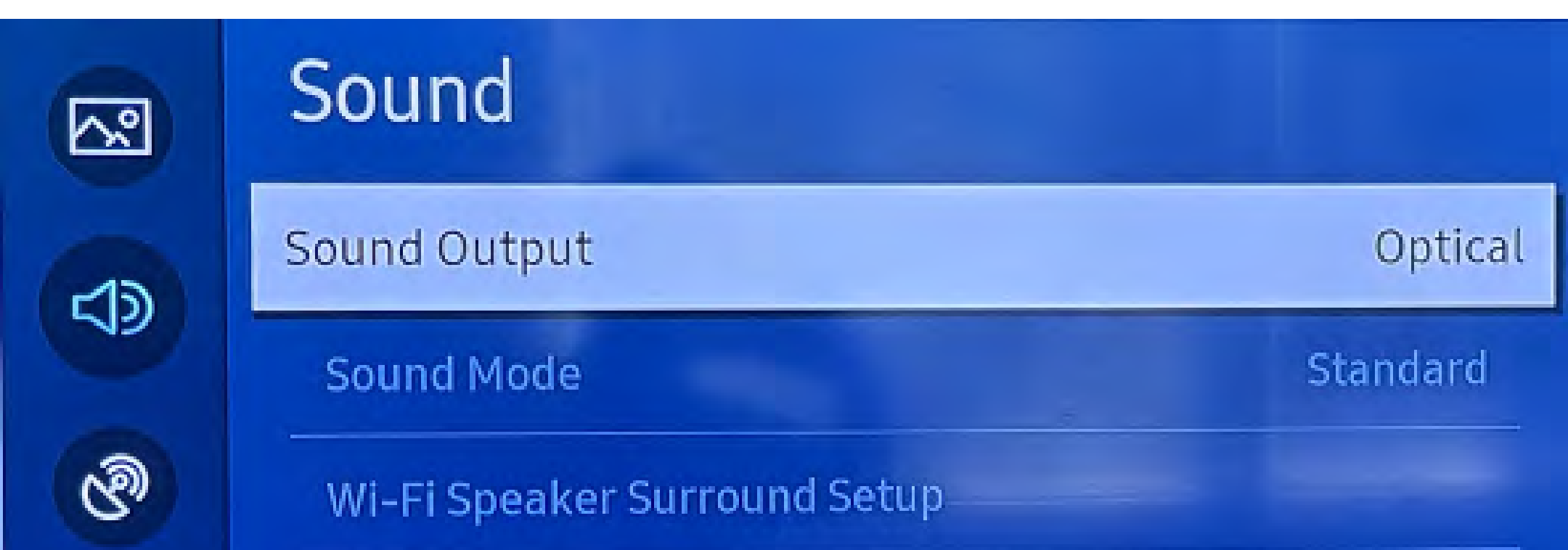

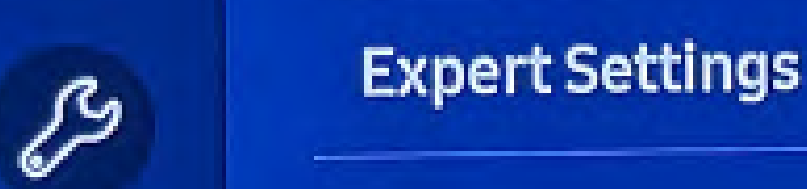

#### Not sure how? Visit our <u>TV Sound Settings Guide</u>

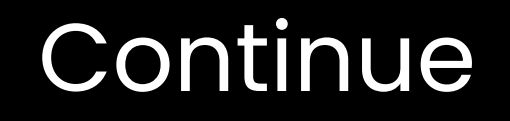

### **Warning**

You're about to leave this setup guide and visit an external link.

To come back here again, please **use your browser's "back" button** or re-scan the QR

#### code on your device.

Proceed 7

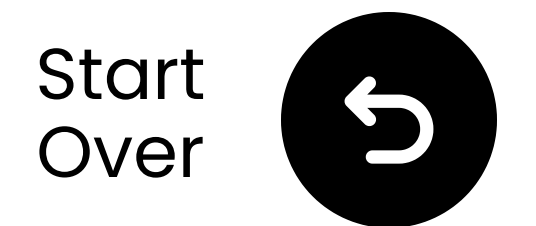

### **Ensure "PCM" is selected**

✓ Change "Audio Format" to PCM.

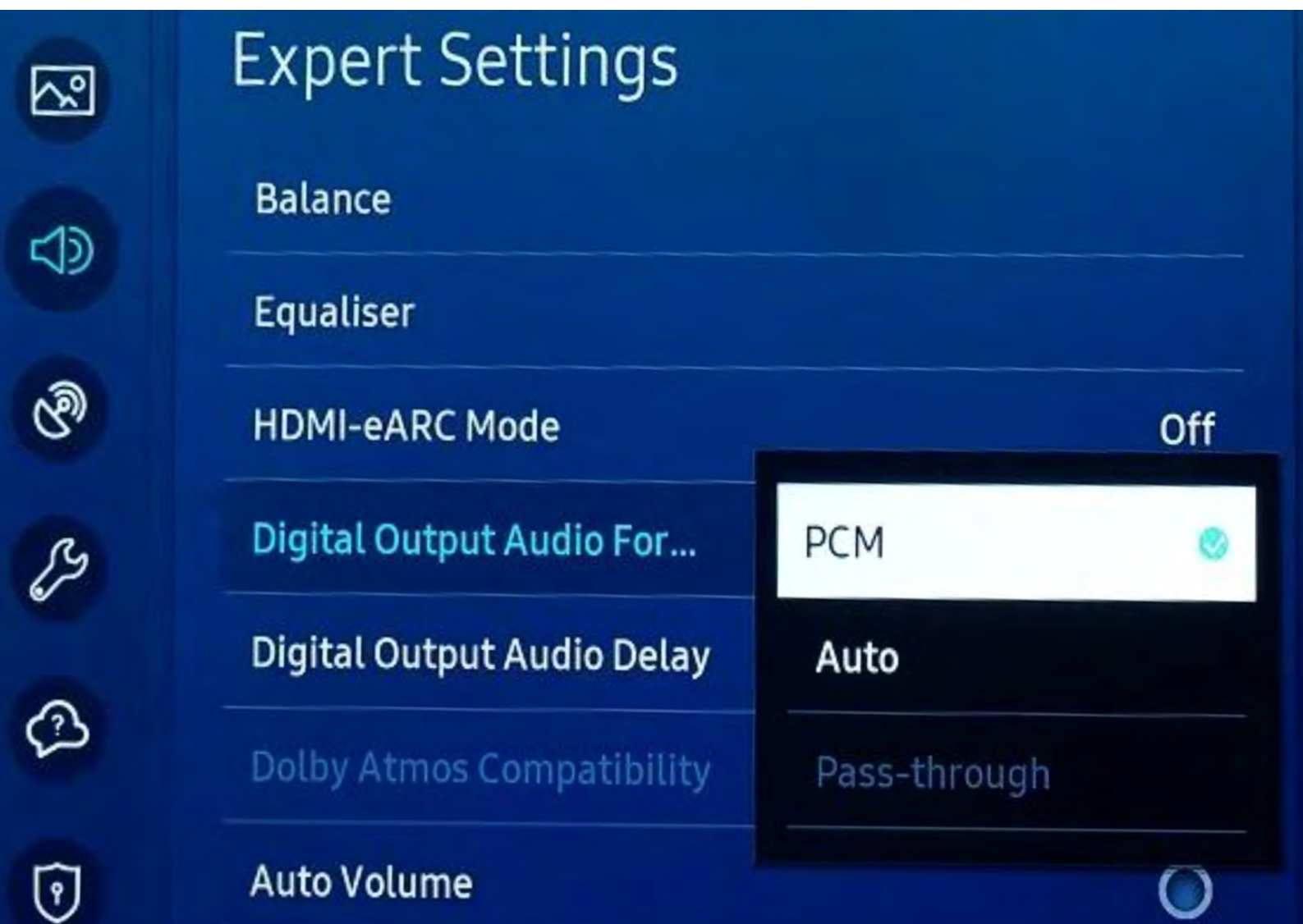

Select the digital audio output format. When Passthrough is selected, the input audio will be sent to the receiver without any processing. This option is only supported when the source is HDMI and the receiver is connected via HDMI-eARC.

Cound Ecodback

#### Not sure how? Visit our <u>TV Sound Settings Guide</u>

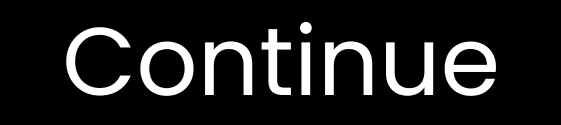

### **Warning**

You're about to leave this setup guide and visit an external link.

To come back here again, please **use your browser's "back" button** or re-scan the QR

#### code on your device.

Proceed 7

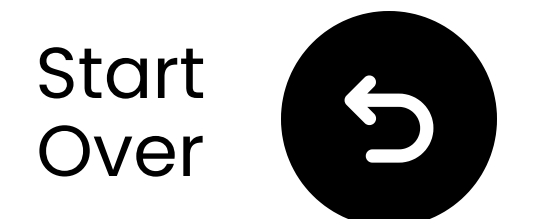

### Turn on the speakers

 $\checkmark$  Press and hold the power button  $\bigcup$  on each speaker for 3 seconds.

Do you hear "Broadcasting Mode"?

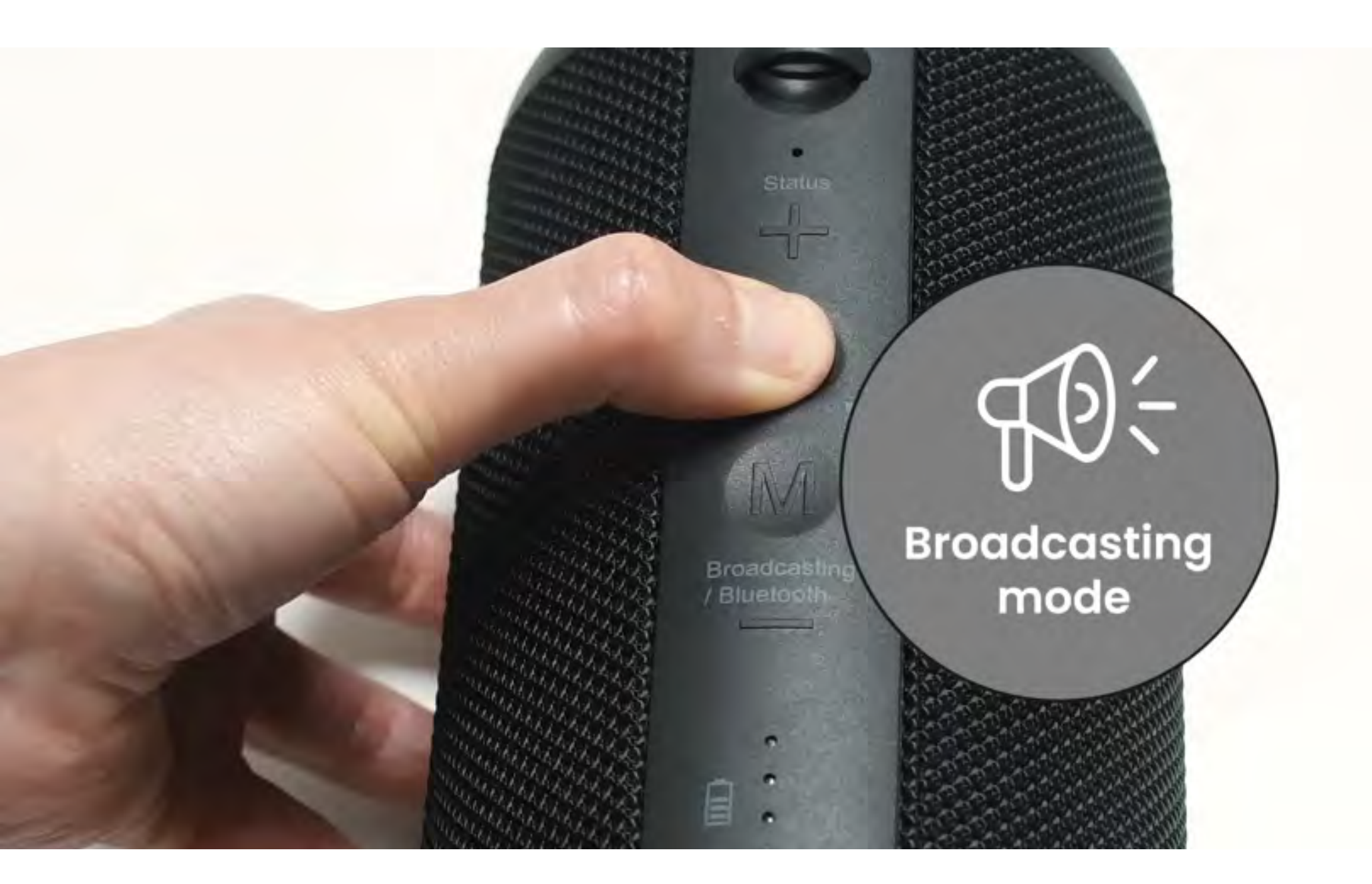

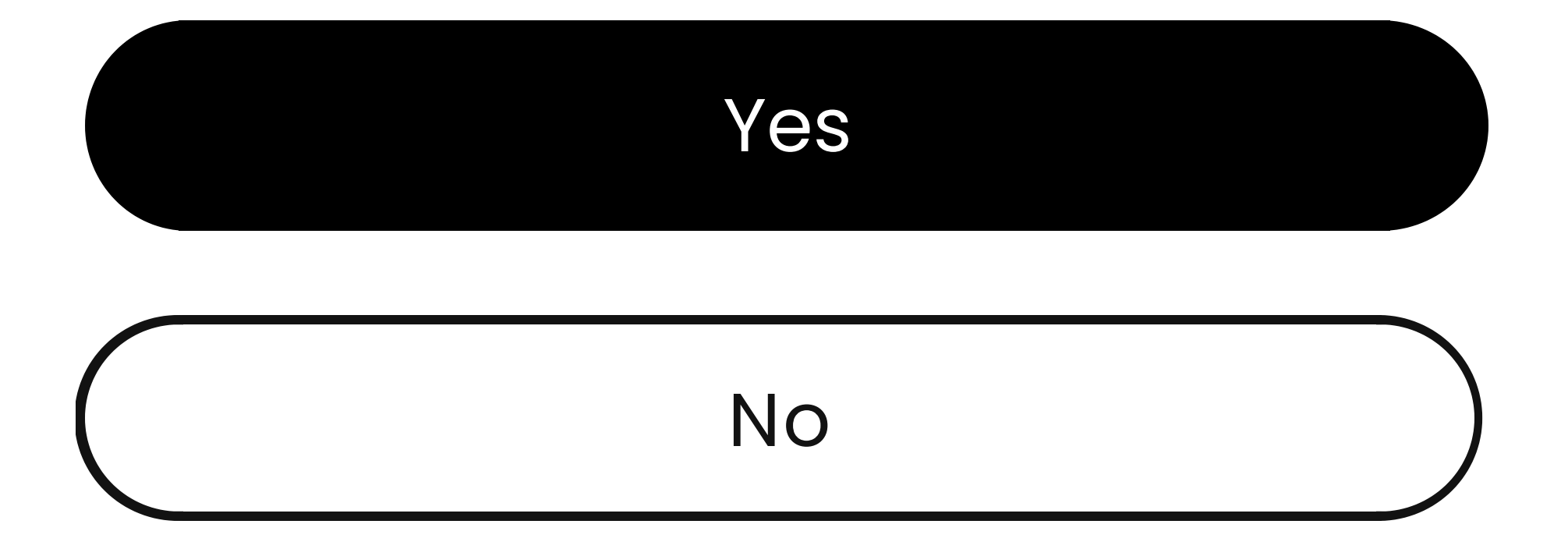

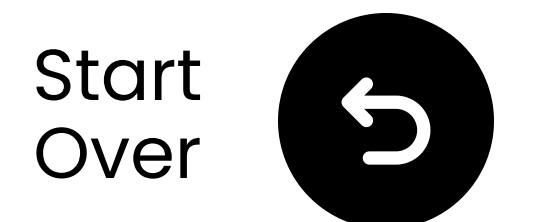

### Switch modes

The speakers connect to the transmitter via 2.4GHz (Broadcasting Mode) but can also work as Bluetooth speakers (Bluetooth Mode).

Switch modes by double-clicking the '**M**' button. (For units before Batch T24L1, use a single click.)

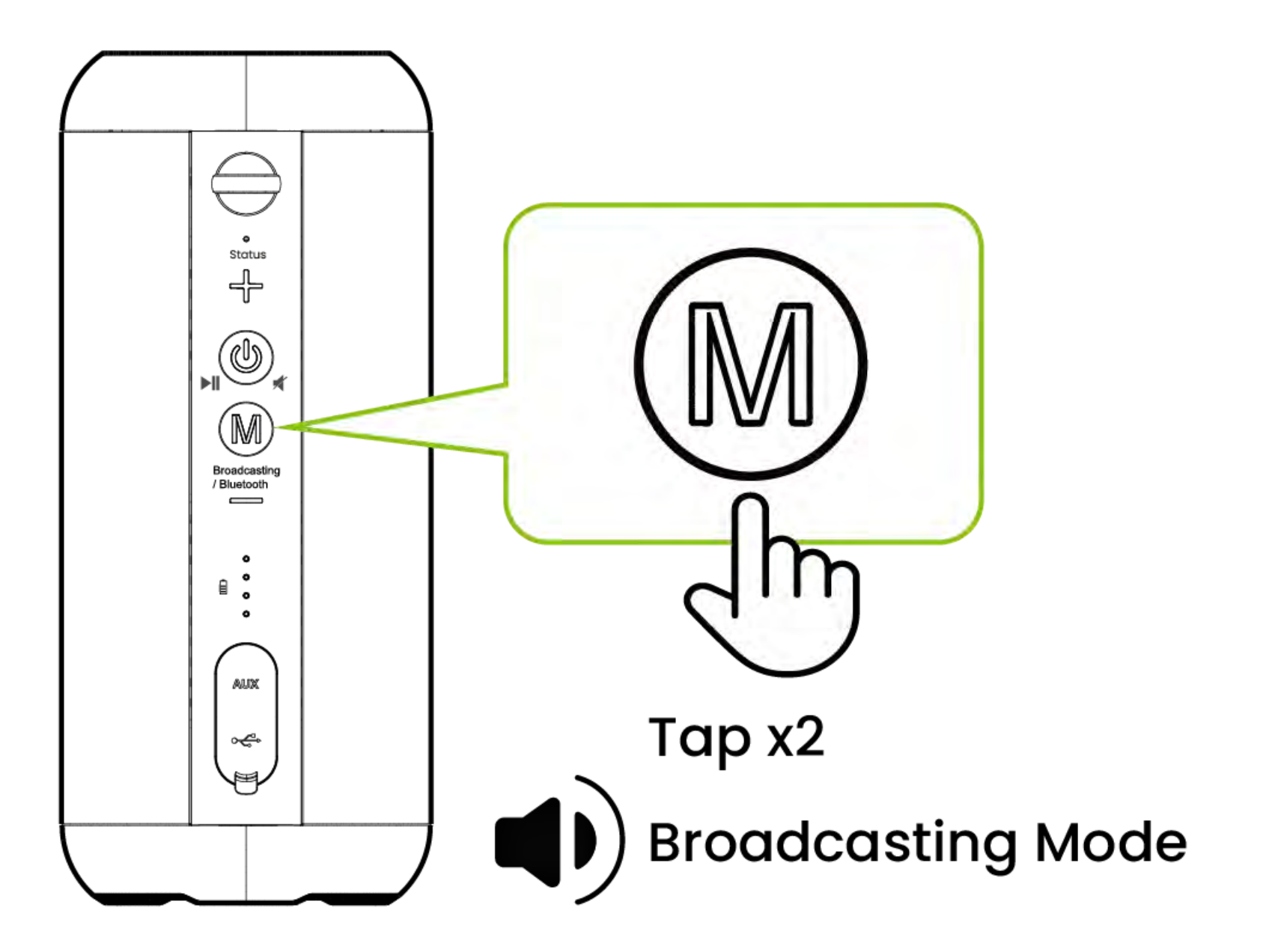

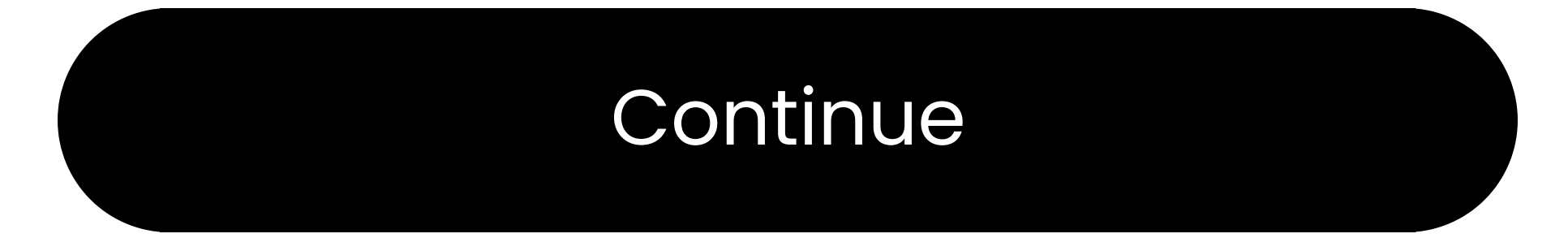

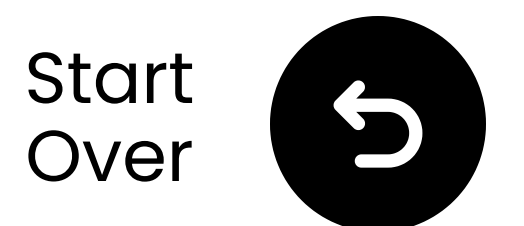

## Hold close & wait for connection

# Wait for 5-10 seconds. Once connected, the LEDs will turn solid blue .

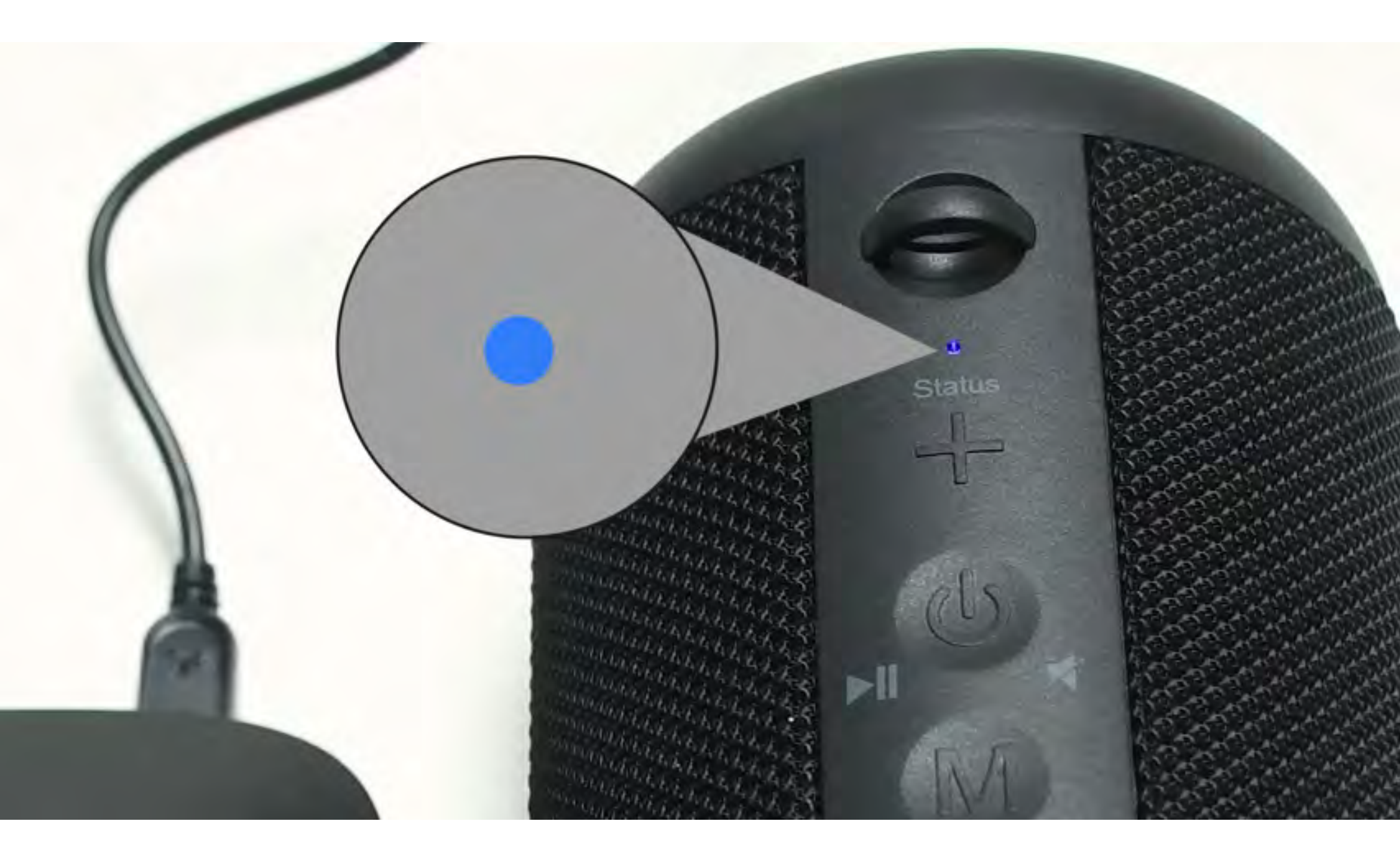

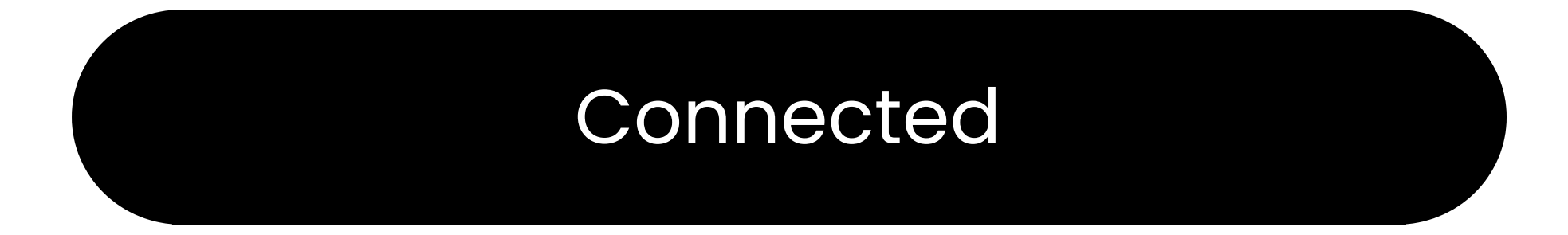

#### Troubleshoot

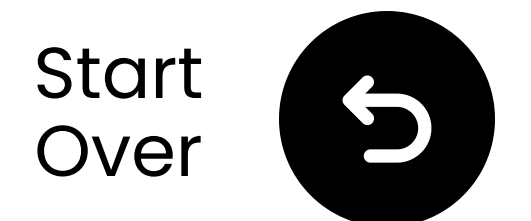

### Minimize interference

▲ Interference may occur due to nearby devices operating on the 2.4GHz frequency, such as Wi-Fi routers, access points, or even a working microwave oven.

A To minimize disruptions, please ensure these devices are positioned as far away as possible from the speakers and transmitter.

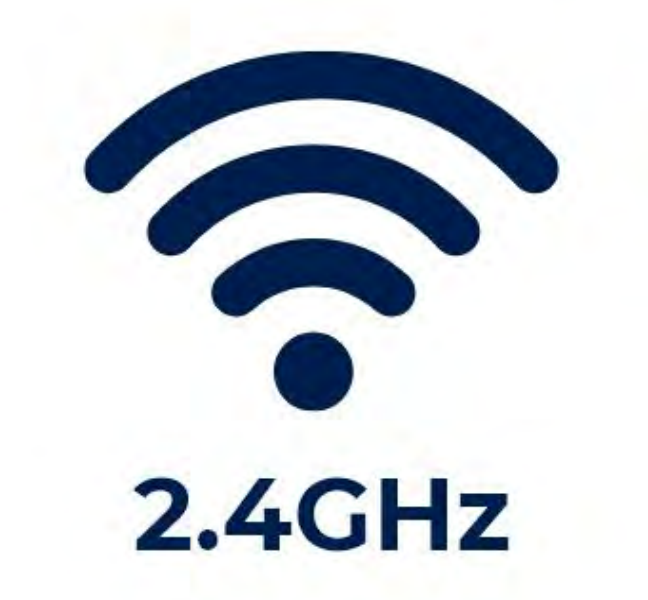

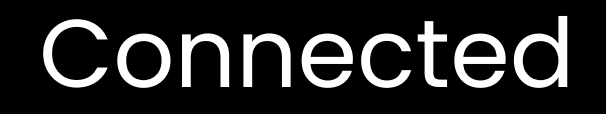

#### Troubleshoot

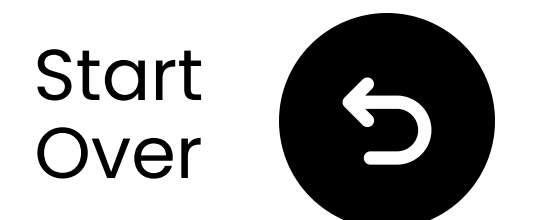

### Put speaker in pairing

## Press and hold the "**M**" button until the "Status" LEDs flash **() red** & **() blue**.

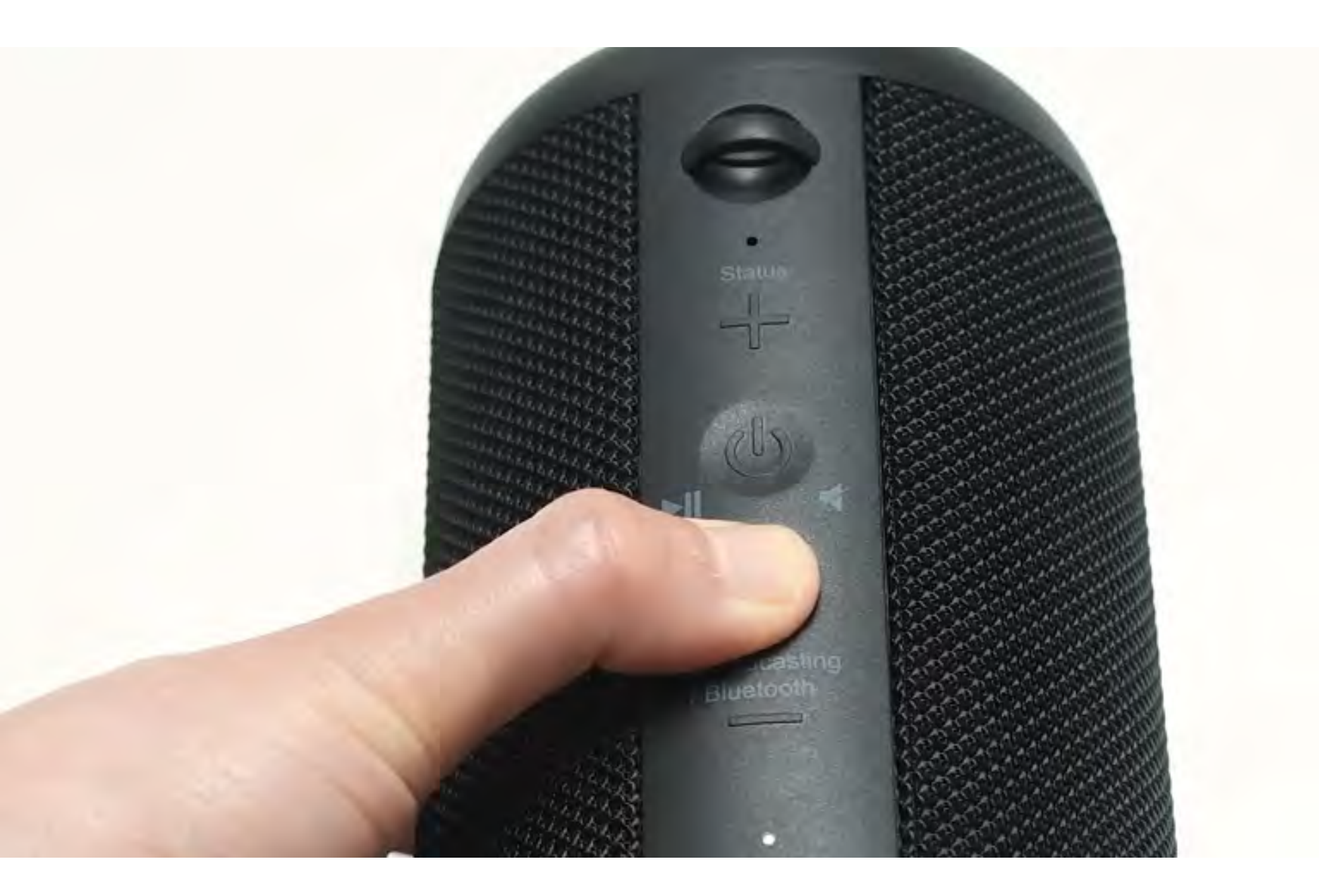

#### Continue

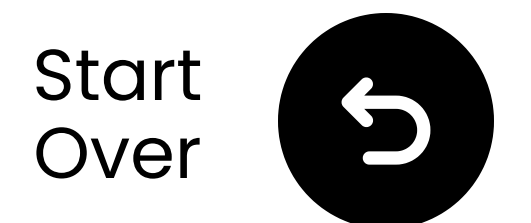

# Put transmitter in pairing

## Press and hold the ()) button until the "**Add Devices**" LED starts flashing.

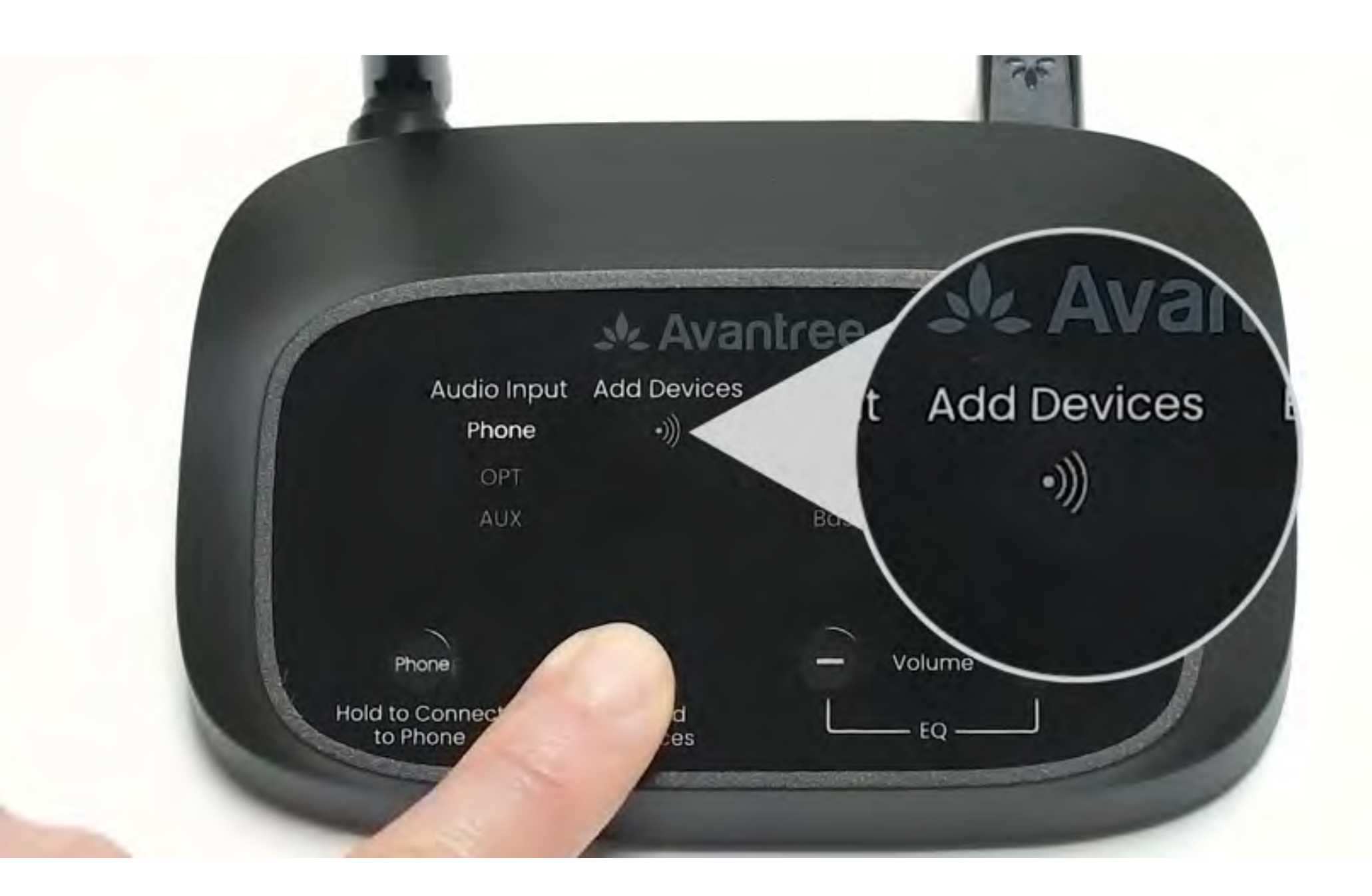

#### Continue

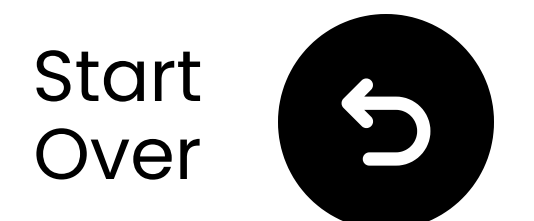

### Test for sound

Play a TV show or movie and check for sound through the headphones.

✓ Tip: To stop sound from your TV speakers, go to Settings → Audio and select "TV Speakers Off."

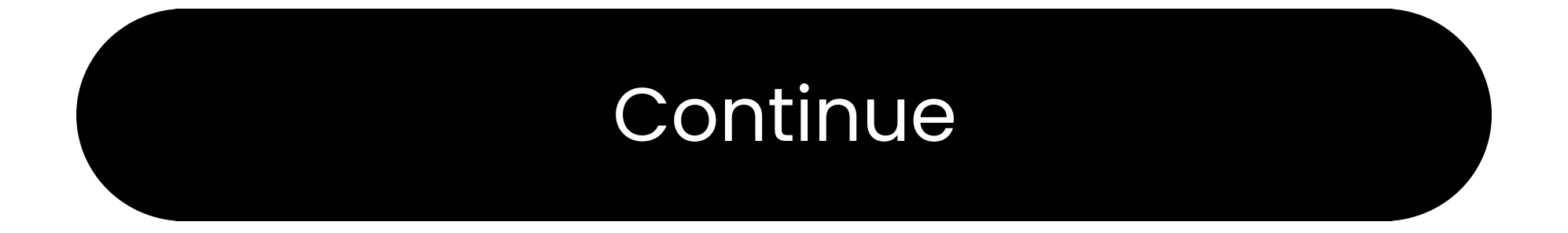

#### Troubleshoot

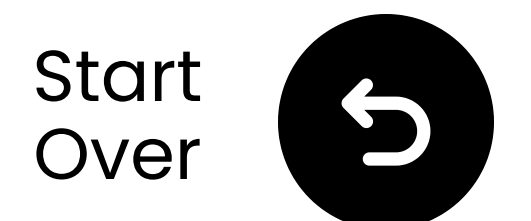

### If there's no sound...

Q Check the cable connections and make sure they are fully plugged in.

Make sure the TV's audio output is set to the correct source (optical, AUX, or RCA).

Try changing the TV's audio format to PCM (for optical connections).

C Restart the TV, transmitter, and

#### headphones.

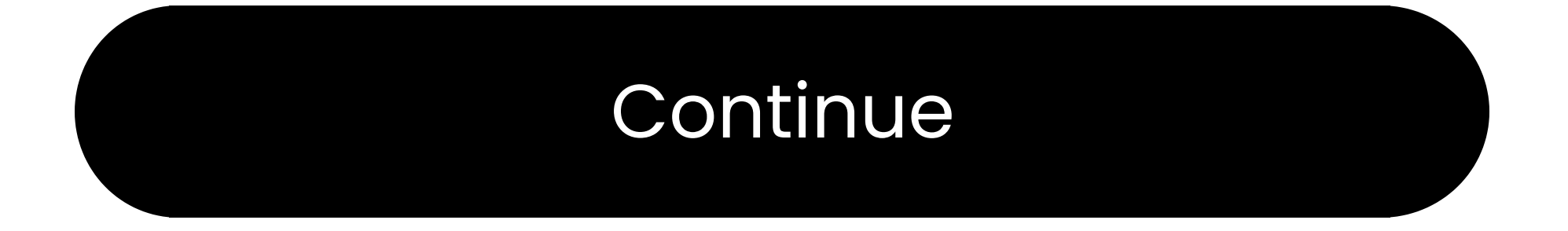

#### Need help

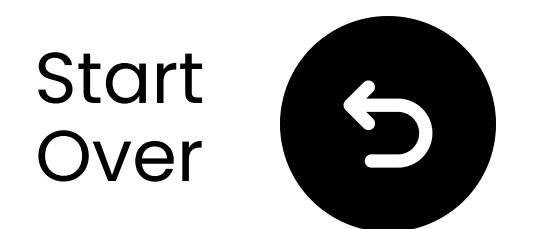

### Enable BT on your device

The **Phone mode** is designed to connect with Bluetooth-enabled audio source devices, not output devices.

**2** Turn on Bluetooth on your device.

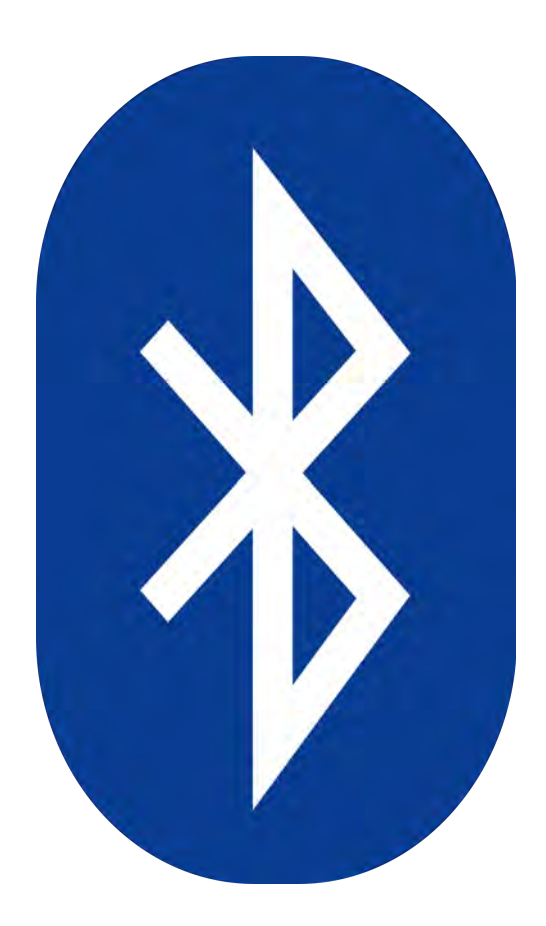

#### Not sure how? Contact the device manufacturer or visit our <u>TV Bluetooth Settings Guide</u>

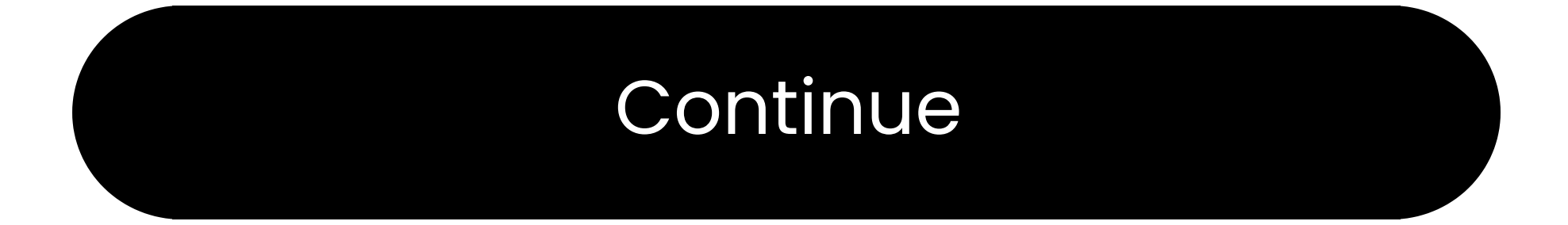

### **Warning**

You're about to leave this setup guide and visit an external link.

To come back here again, please **use your browser's "back" button** or re-scan the QR

#### code on your device.

Proceed 7

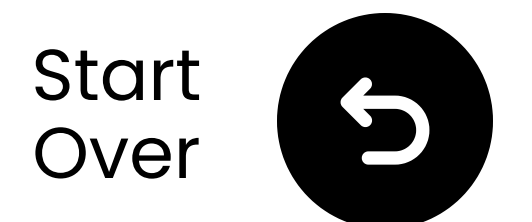

### Plug in the transmitter

✓ Prepare a USB power adapter, plug the USB-C cable into a power source near the TV.

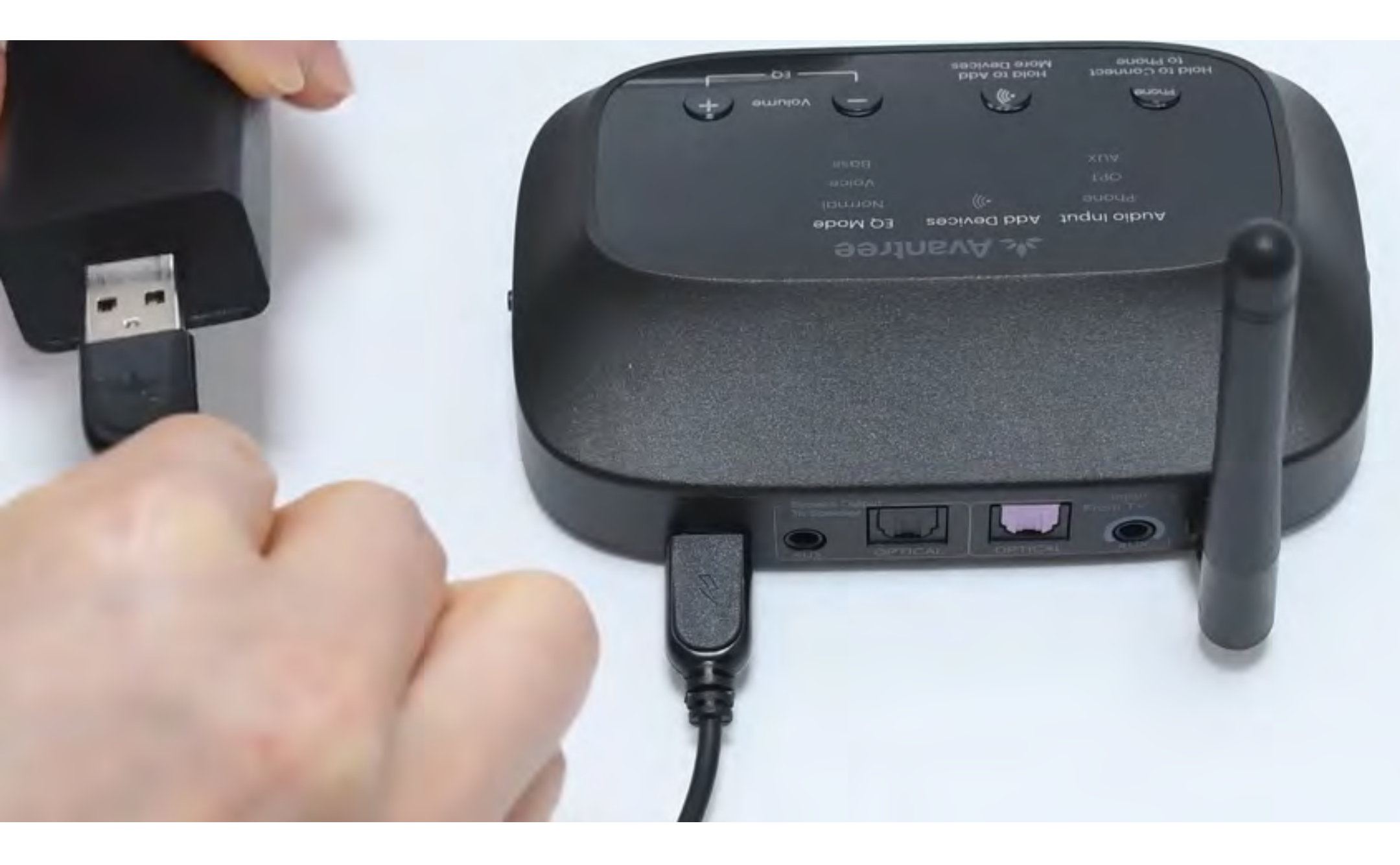

### \*No spare USB power adapter? <u>Contact us</u> for assistance.

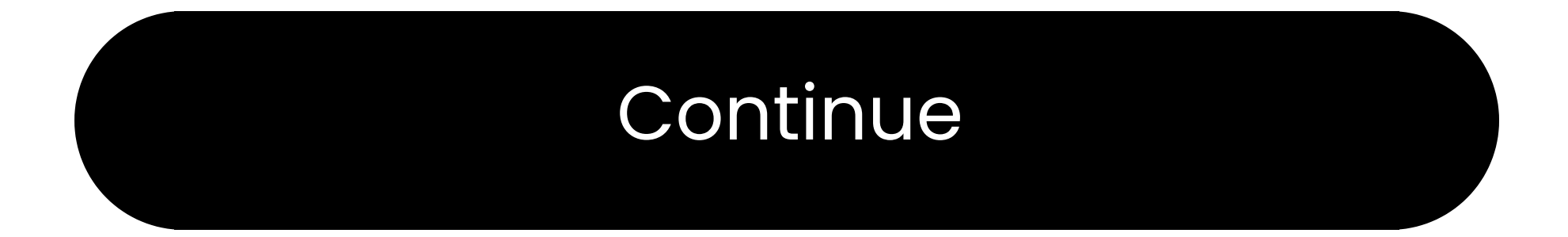

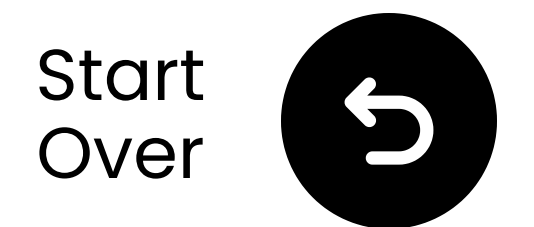

### Switch input to "Phone"

**1** Slide power switch to **"ON**."

**2 Slide** Audio Input Switch to "**Phone**".

**3** The "Phone" indicator will start flashing, ready to pair with your audio source device.

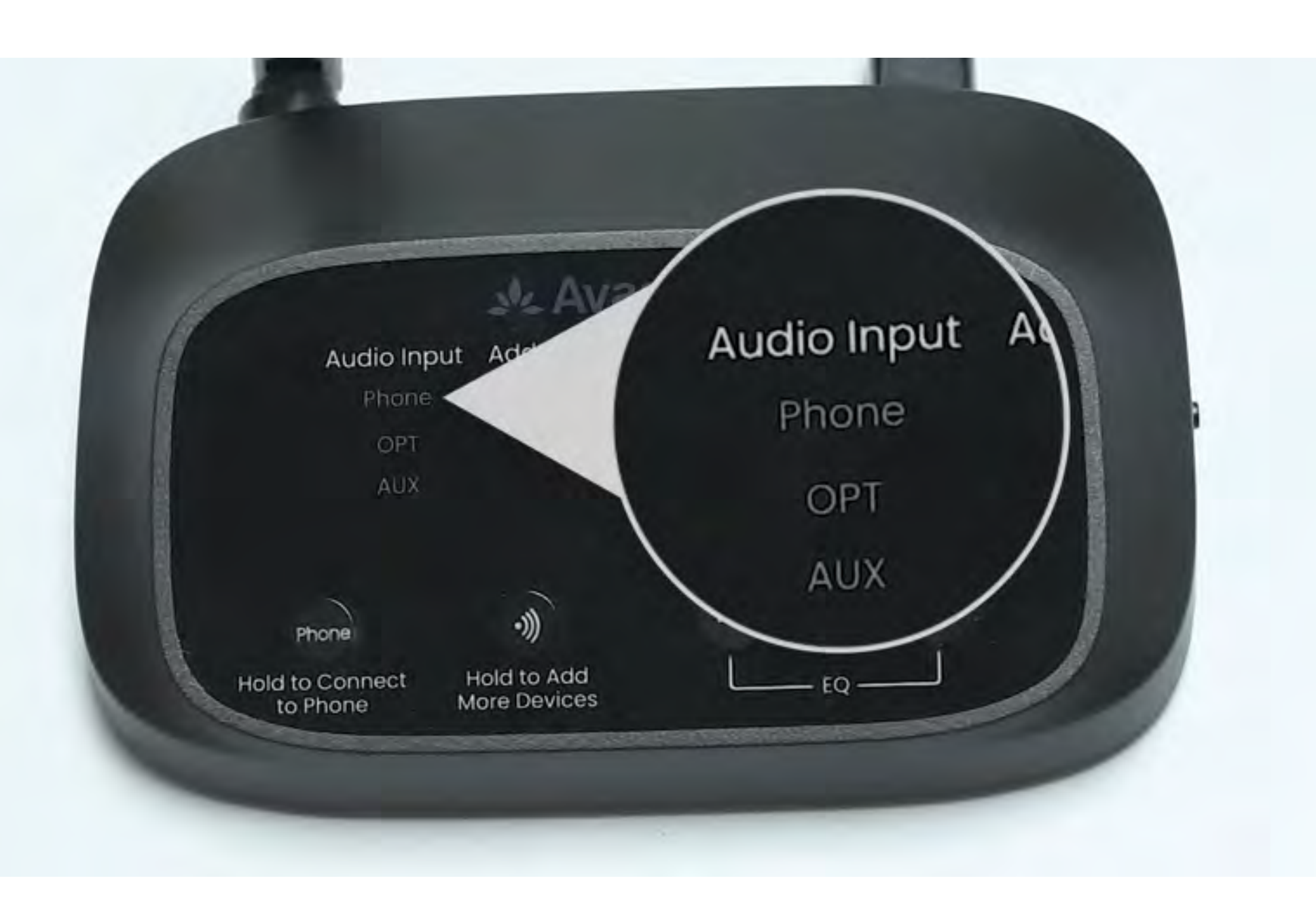

#### Continue

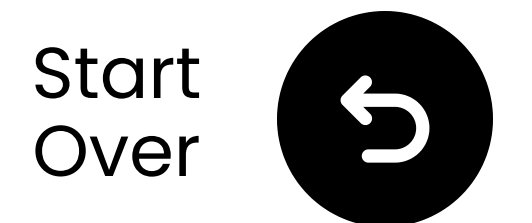

### Select "Avantree Flex Base"

Q Select the transmitter from your device's Bluetooth list.

Wait for "Connected" message.

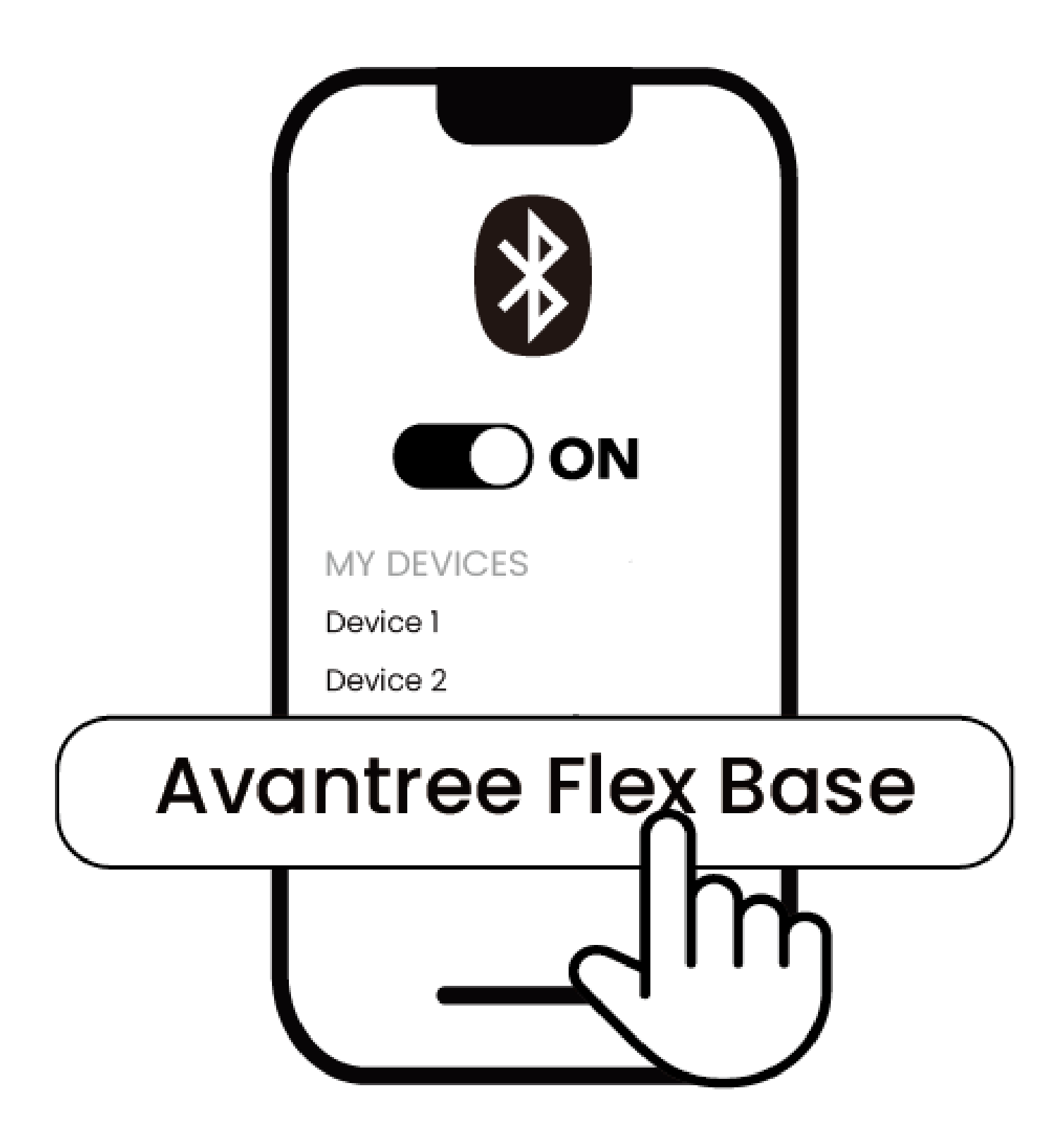

#### Connected

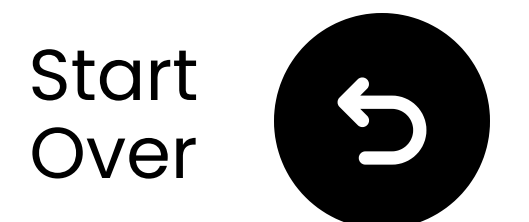

### **Connect via AUX**

 Plug one end of the AUX cable into the TV's Plug headphone jack.
 Plug the other end into the transmitter's "AUX" port.

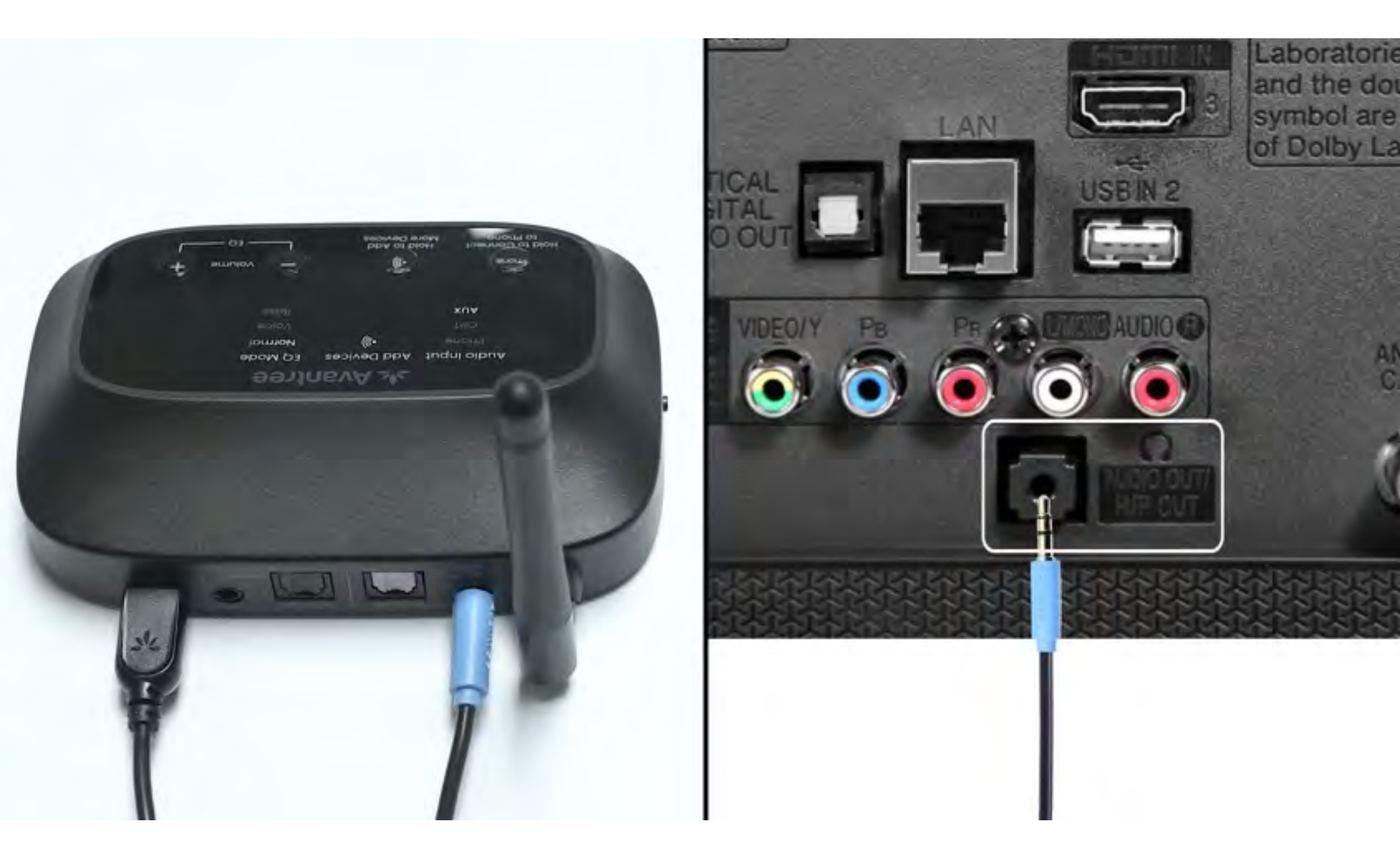

#### Connected

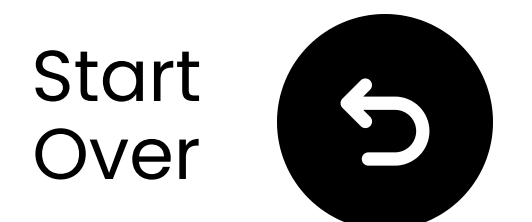

### Plug in the transmitter

✓ Prepare a USB power adapter, plug the USB-C cable into a power source near the TV.

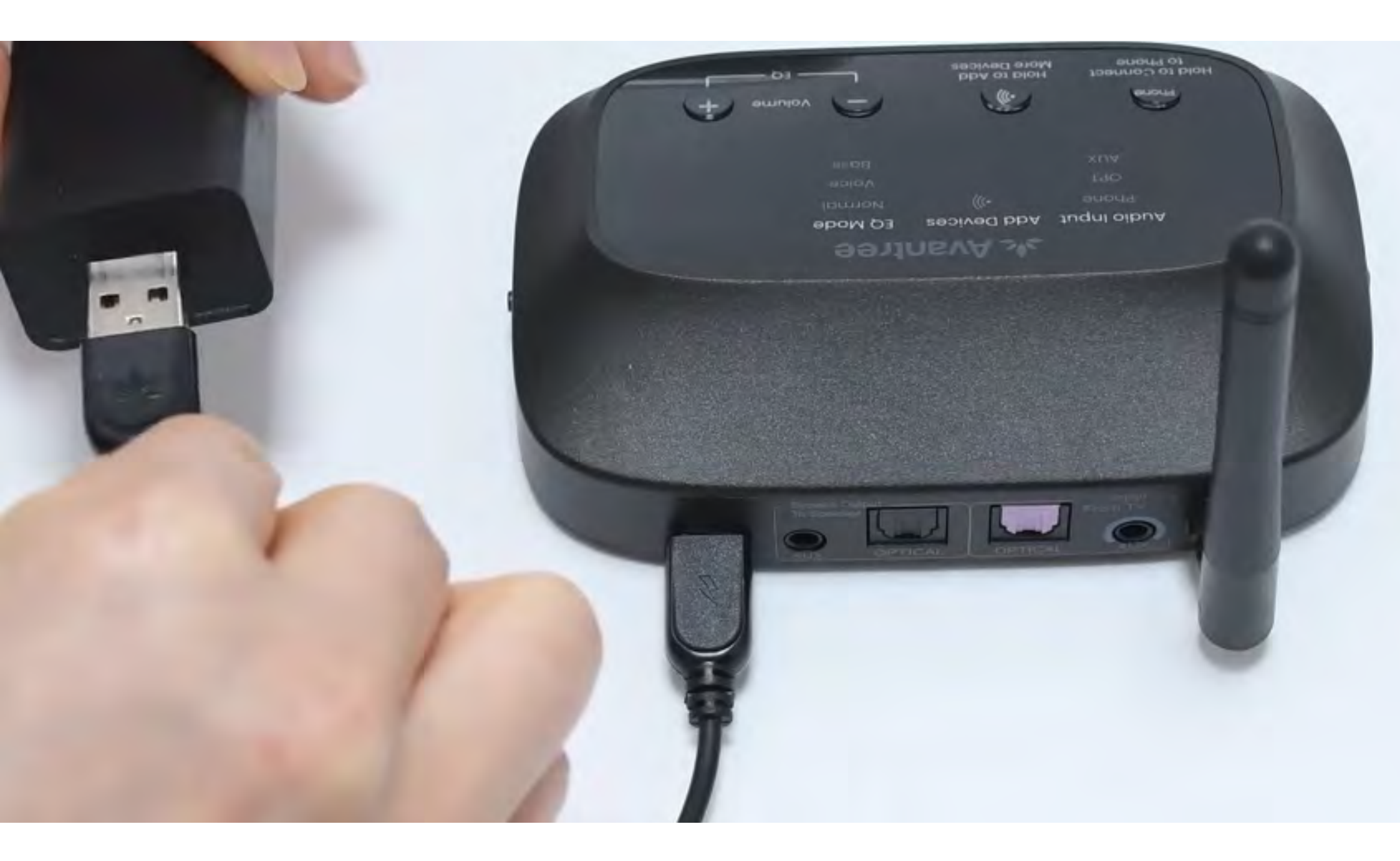

### \*No spare USB power adapter? <u>Contact us</u> for assistance.

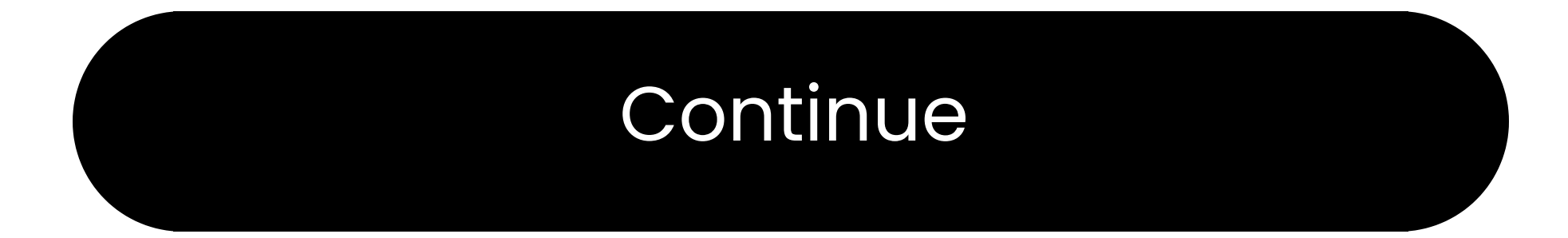

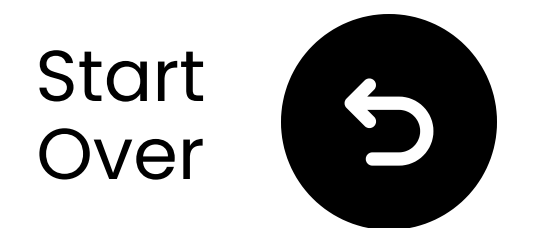

### Switch input to OPT/AUX

Slide power switch to "ON."
Slide Audio Input Switch to "OPT/AUX".
Check LEDs: AUX, ())), Normal will light up.

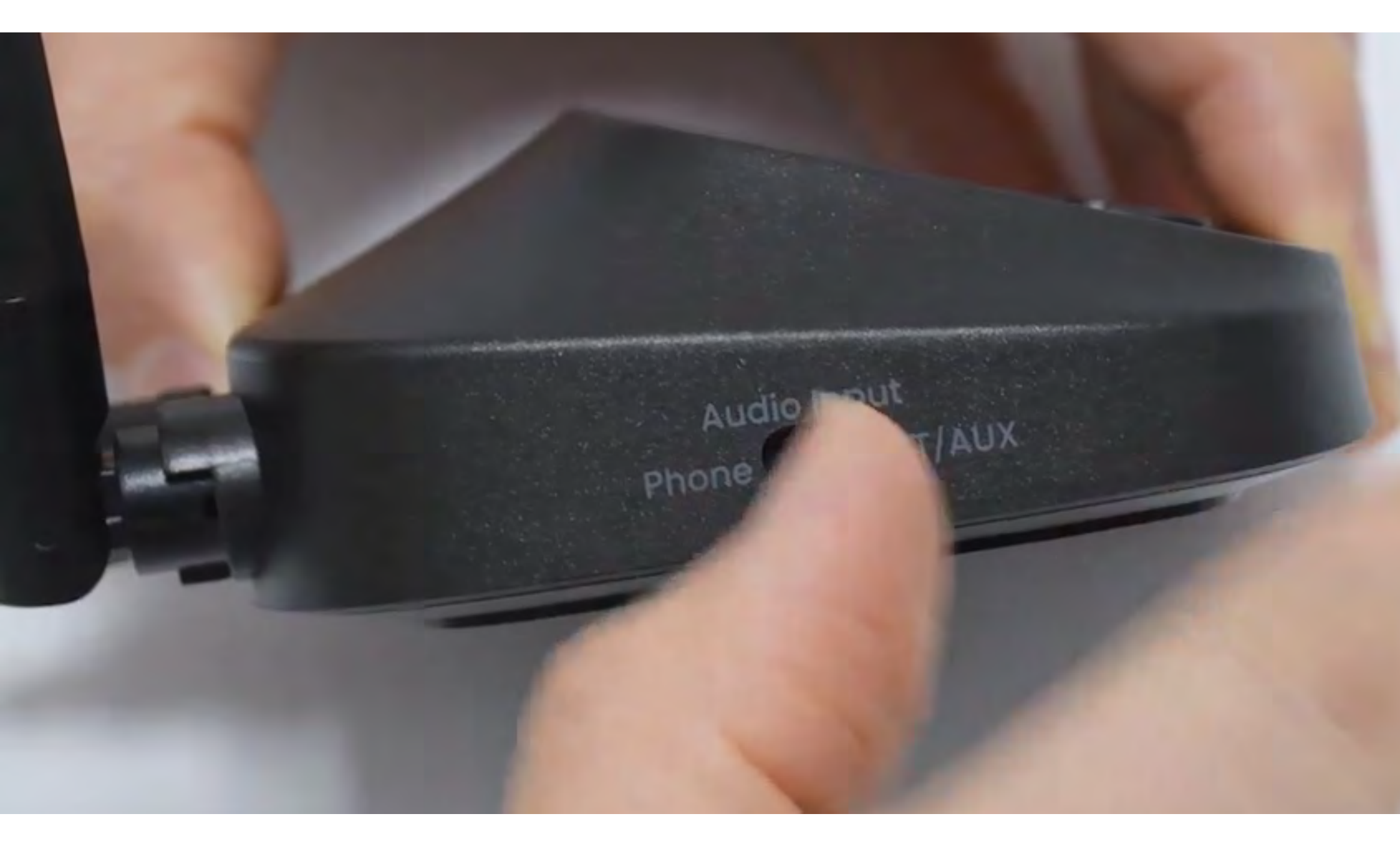

#### Continue

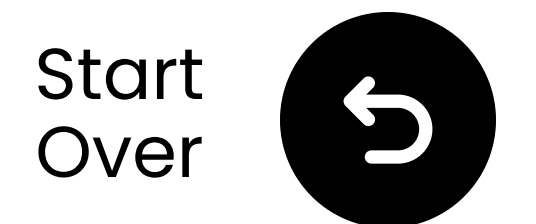

### Select the correct audio settings

- Using your TV remote, go to:
- $\Rightarrow$  Settings  $\rightarrow$  Sound  $\rightarrow$  Sound Output.
- ✓ Select Headphones.

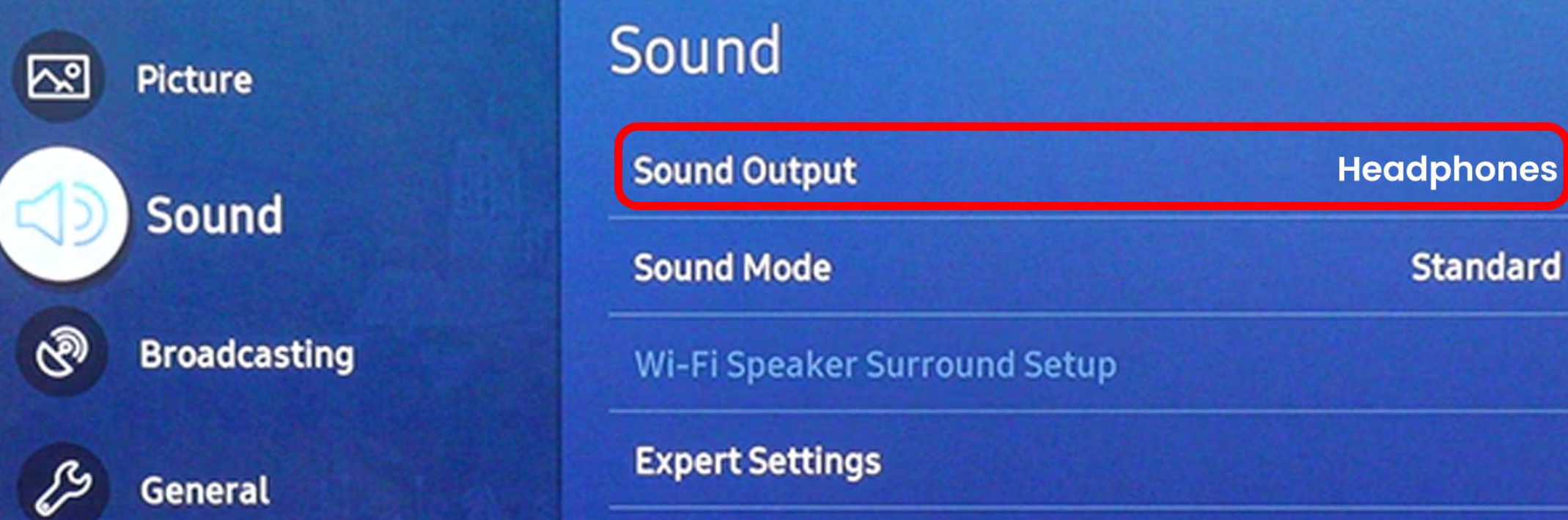

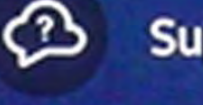

#### Support

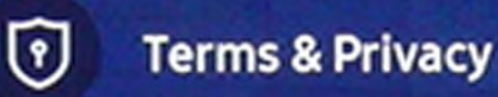

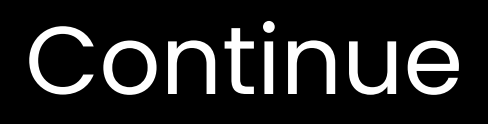

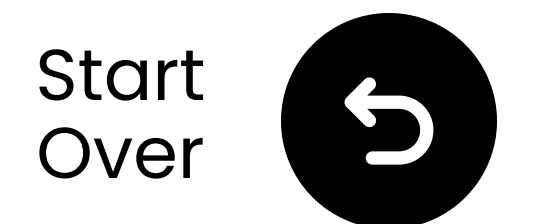

### **Connect via RCA**

#### \land Note

- RCA adapter is **NOT** included.
- Use RCA ports labeled "Audio Out."
- Contact us for a free RCA to AUX adapter if needed.

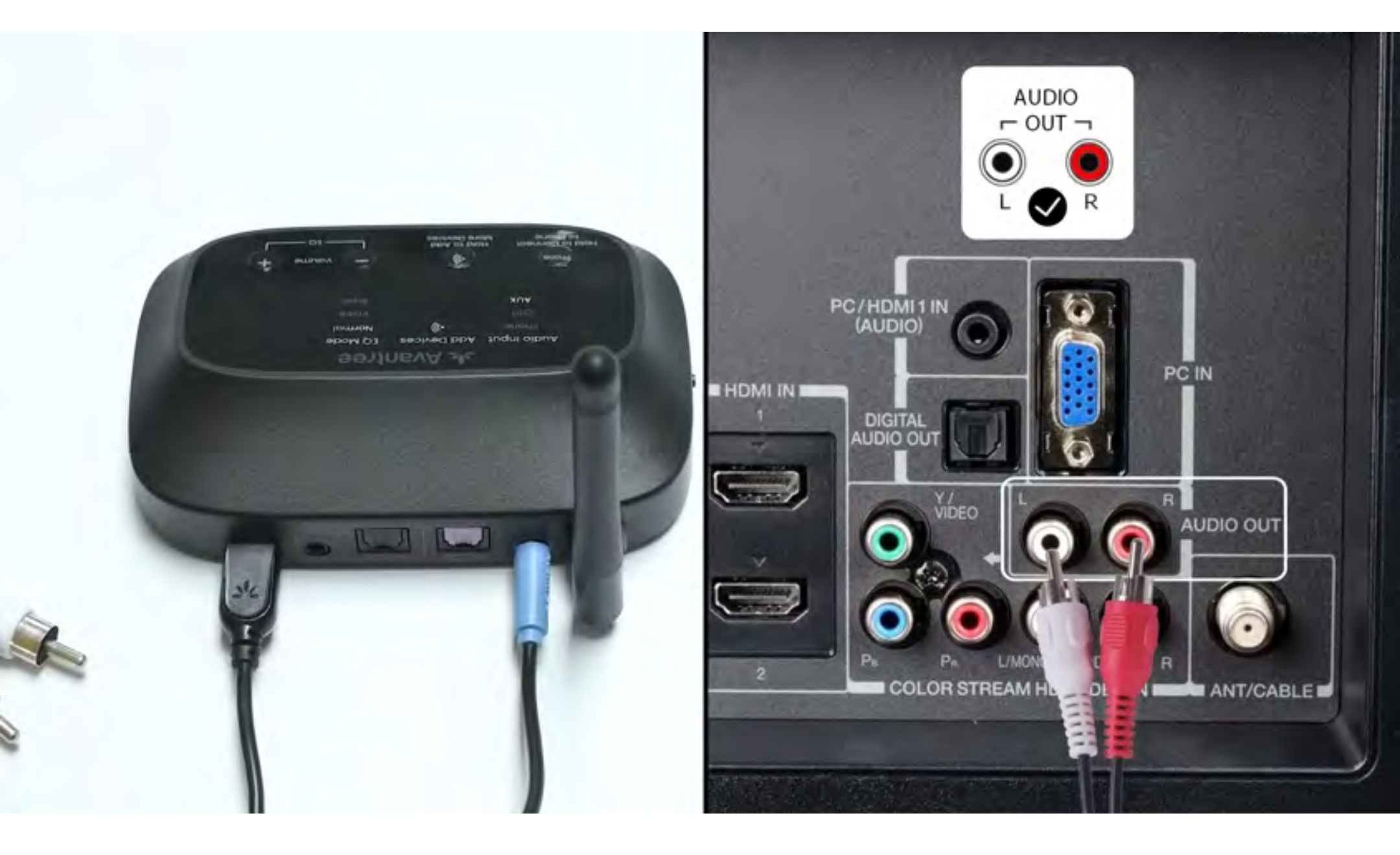

#### **Note**: <u>Contact us</u> for a free RCA to AUX adapter if needed.

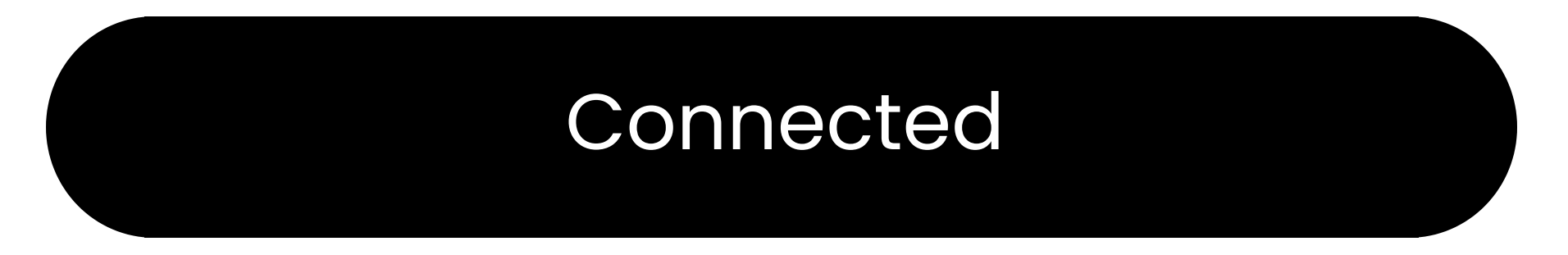

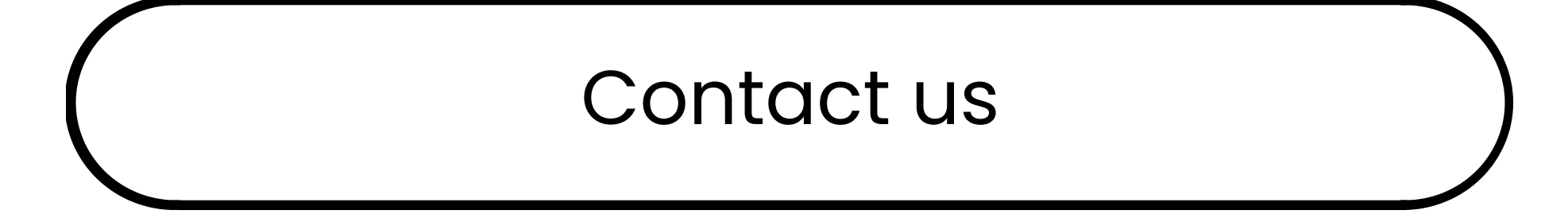

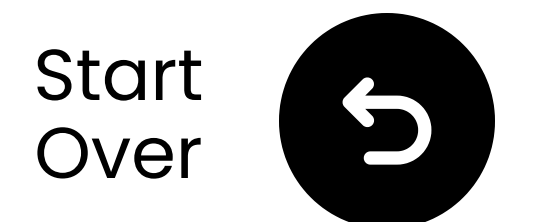

### Charge the speakers

The speaker's status LED shows charging status:

Flashing red – Low battery Solid red – Charging Off – Fully charged (about **5** hours)

Charging requirement: 5V/2A

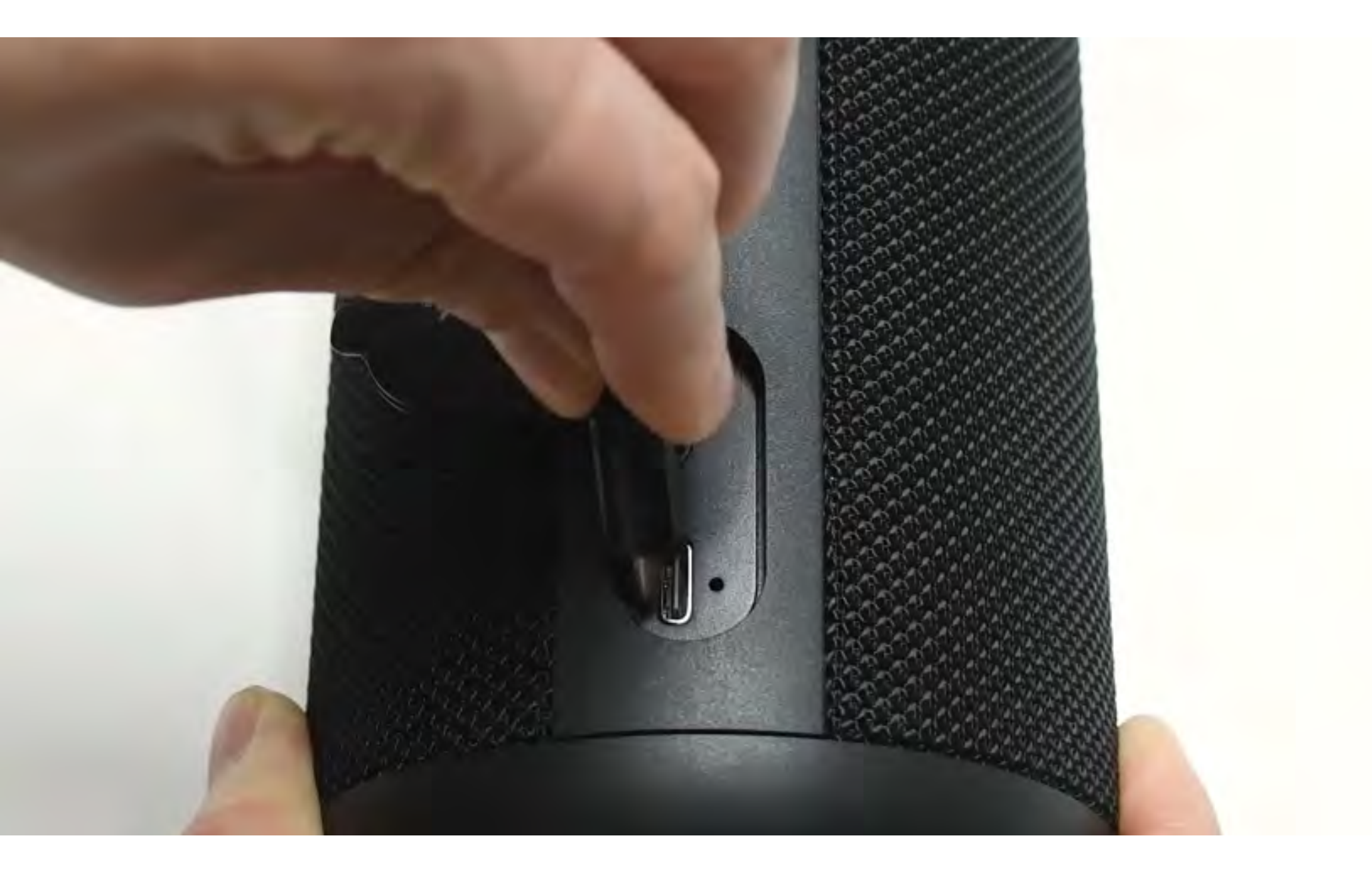

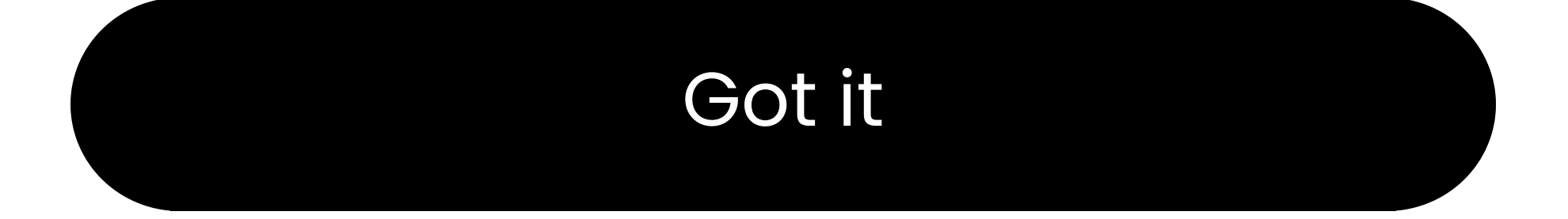

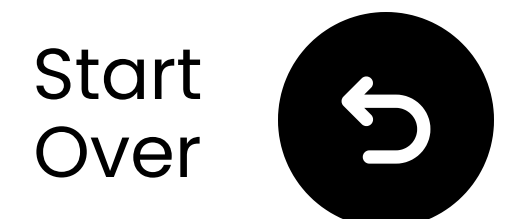

### **Other connection** options

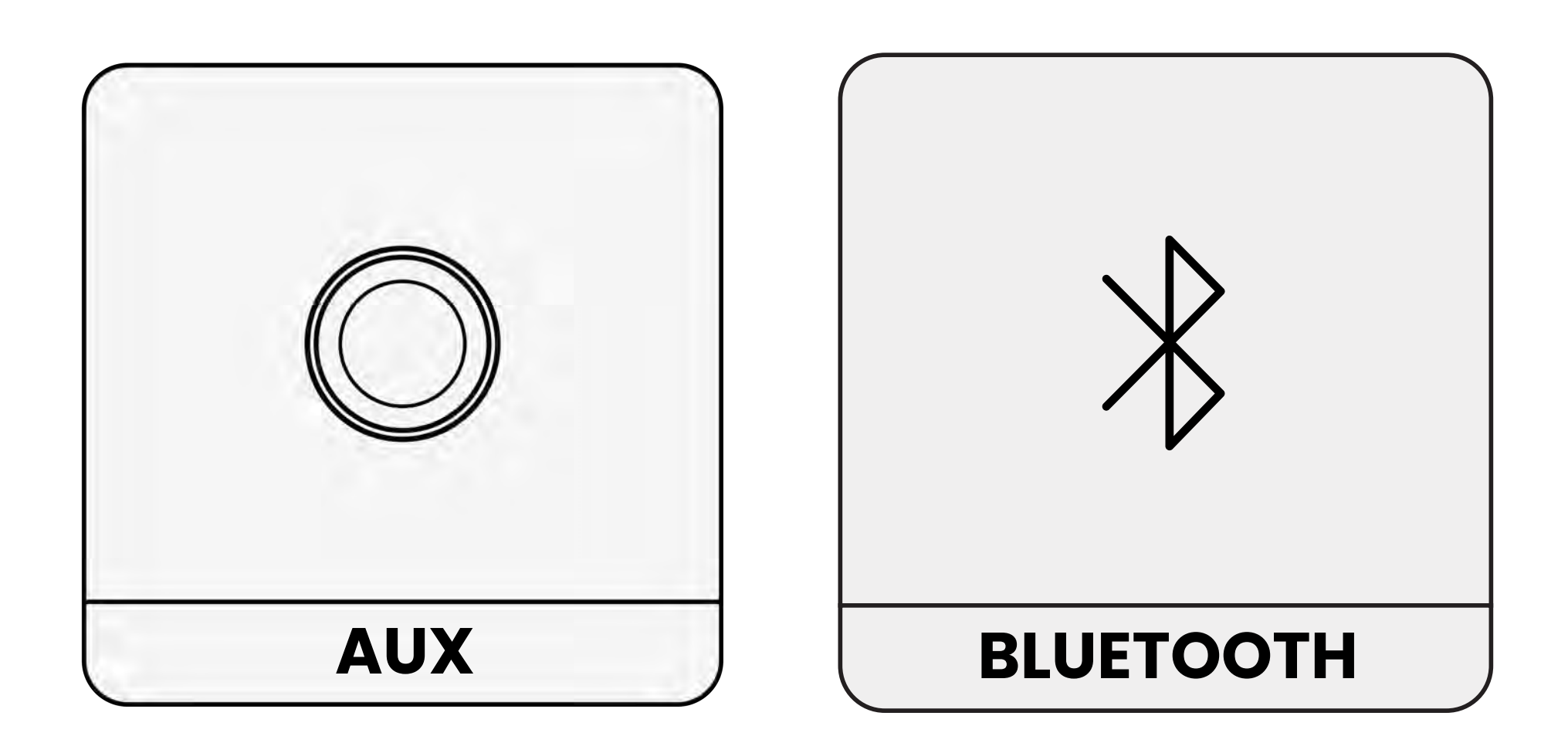

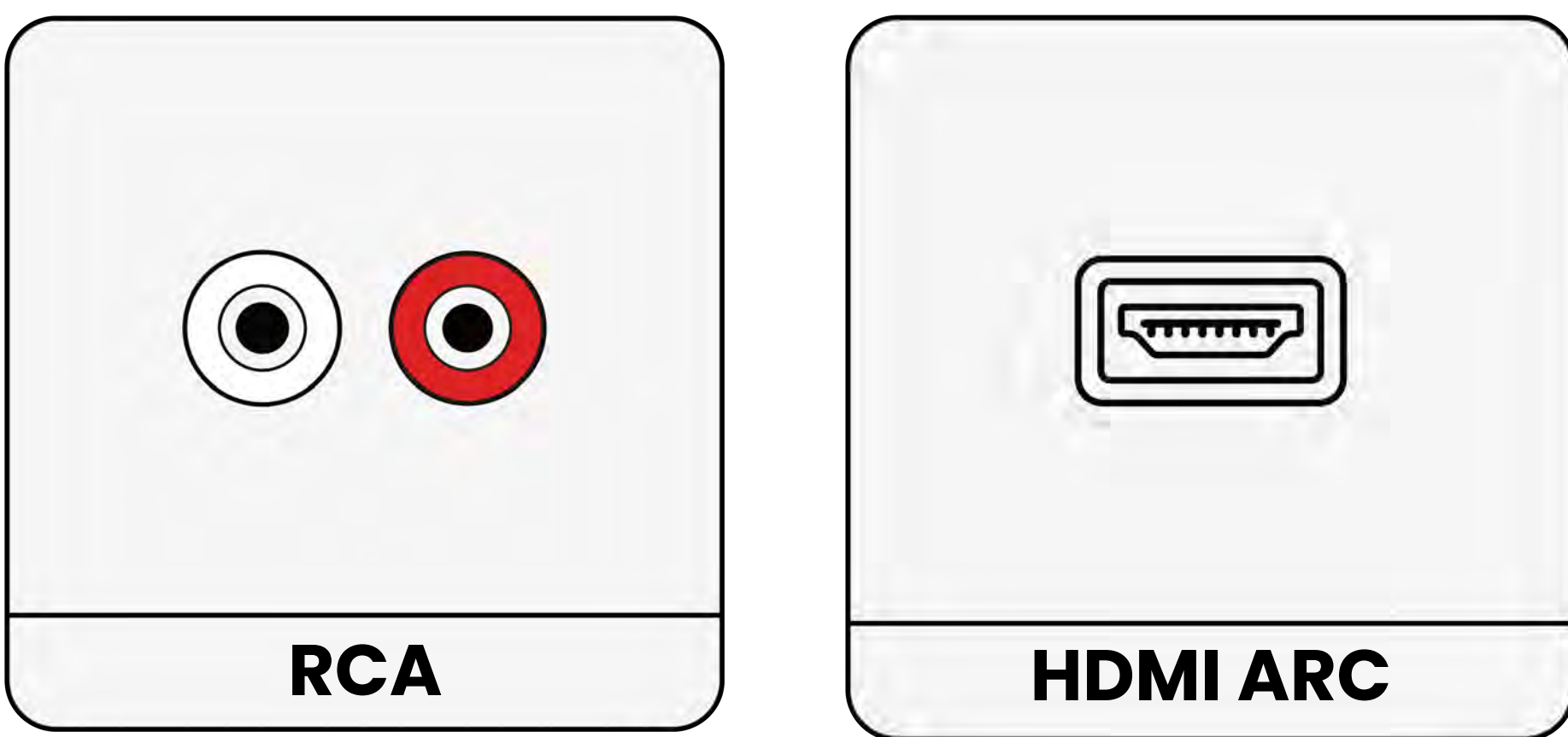

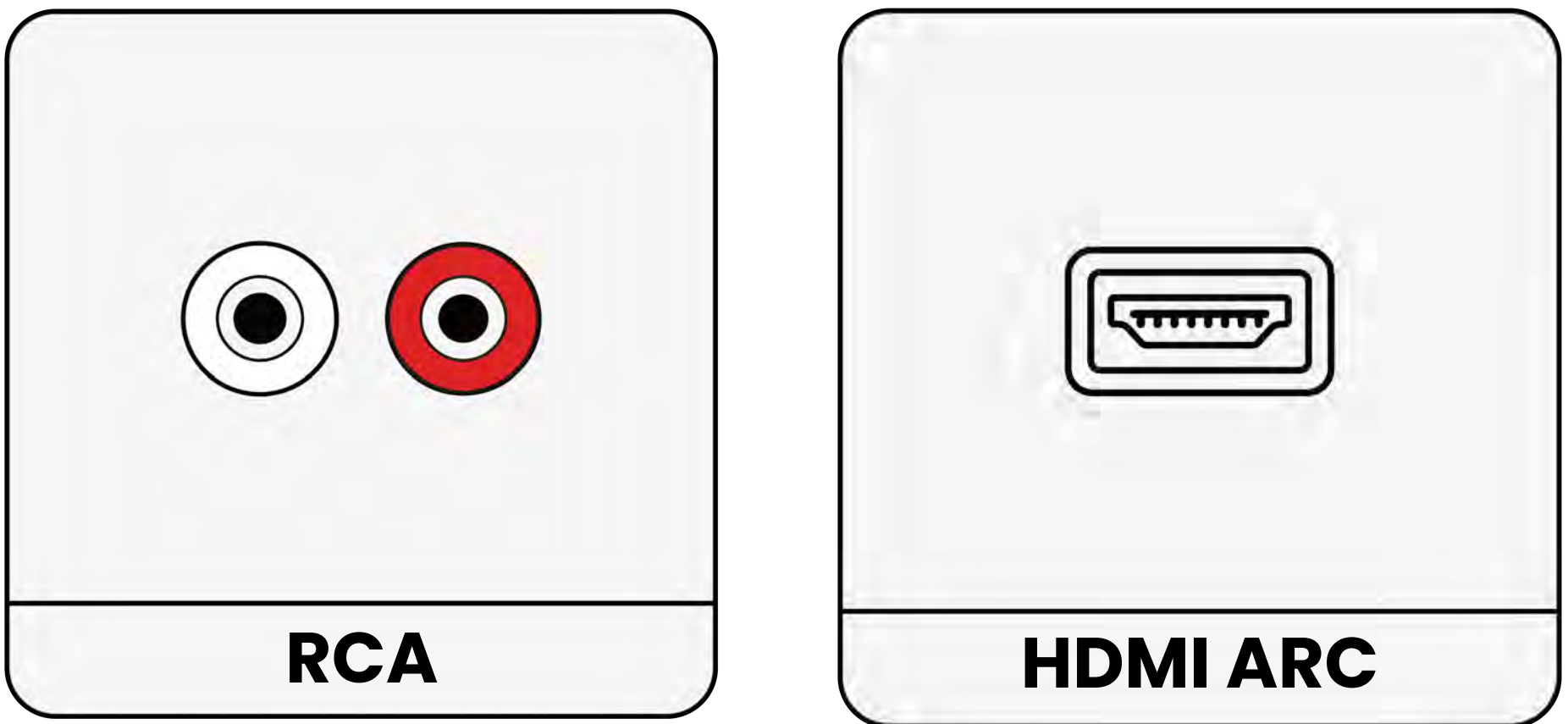

#### Not listed

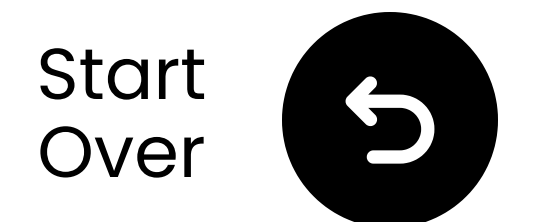

### If your TV only has an HDMI ARC port...

You'll need to either purchase the HAX05 to connect your Harmony 2, or exchange it for the HDMI ARCsupporting model.

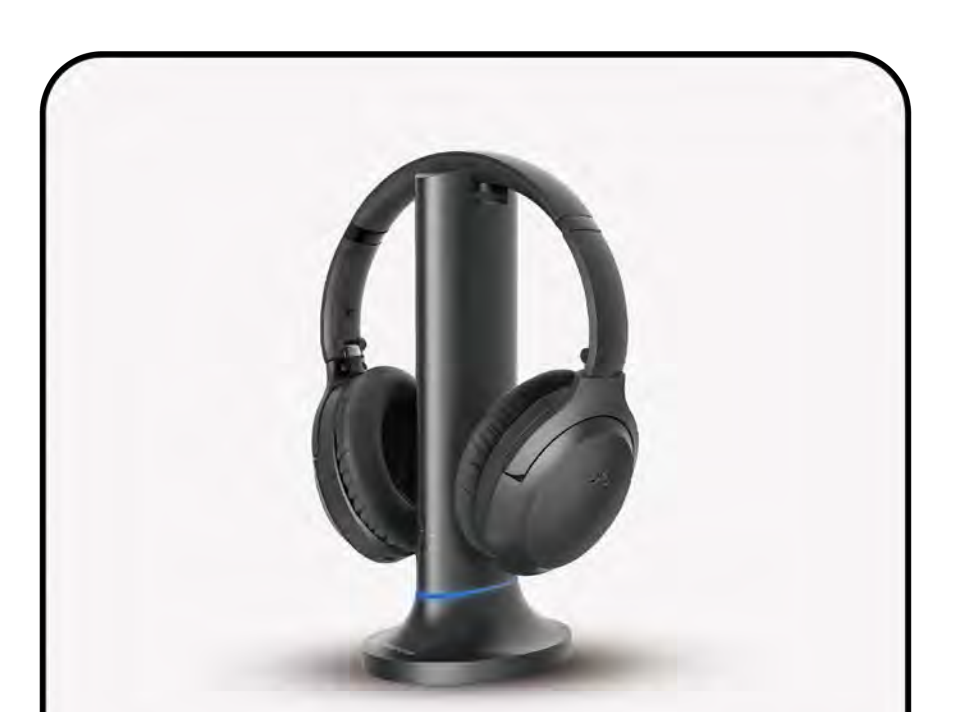

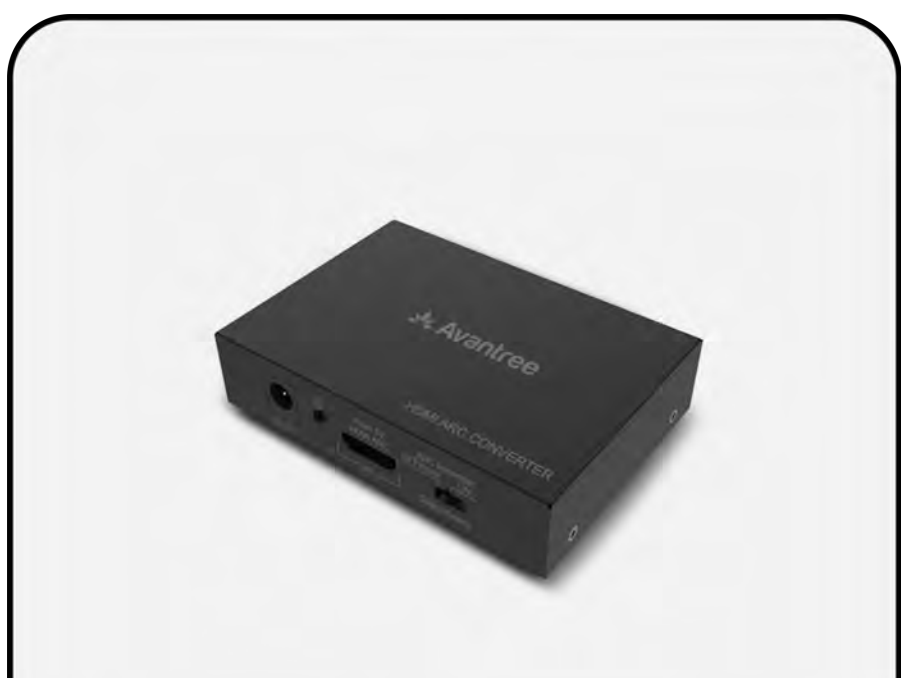

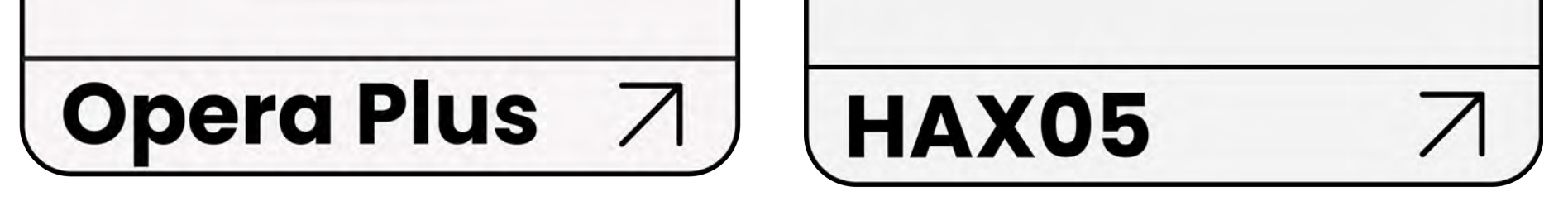

#### Otherwise, you'll need to connect your Harmony 2 another way.

#### Connect another way

### **Warning**

You're about to leave this setup guide and visit an external link.

To come back here again, please **use your browser's "back" button** or re-scan the QR

#### code on your device.

Proceed 7

### **Warning**

You're about to leave this setup guide and visit an external link.

To come back here again, please **use your browser's "back" button** or re-scan the QR

#### code on your device.

Proceed 7

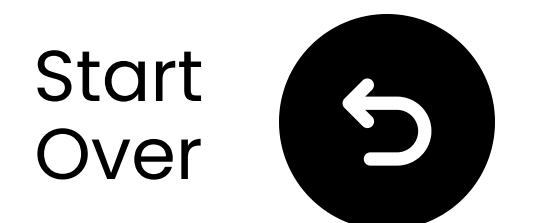

## Reach out to us for help!

You can email us directly at **support@avantree.com**, or click the button below to redirect to our support page.

We'll get back to you within 1 business day!

<u>Get support</u>

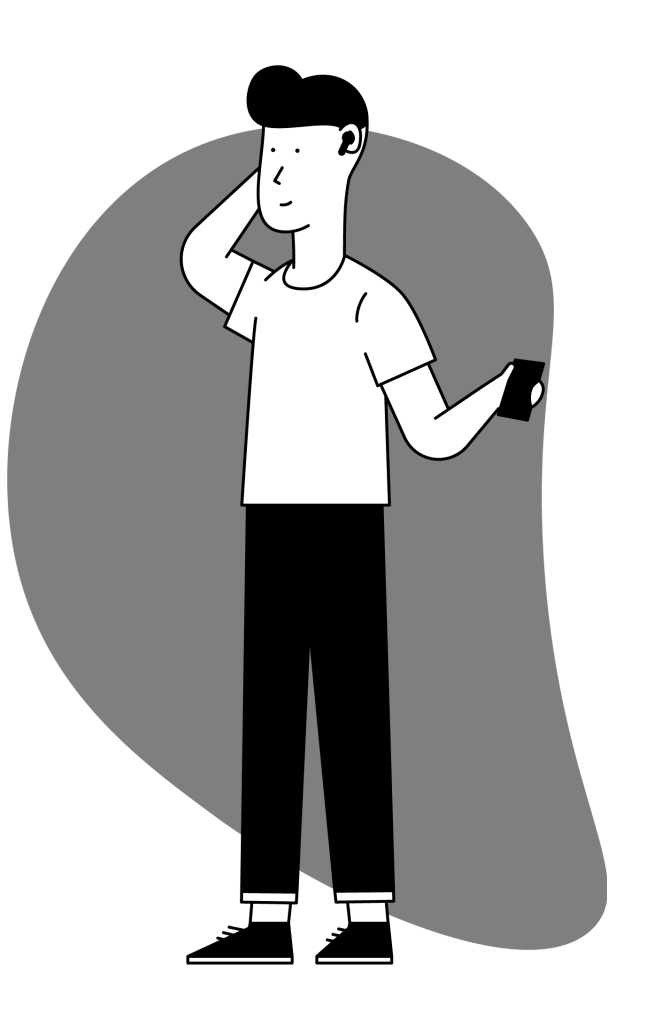

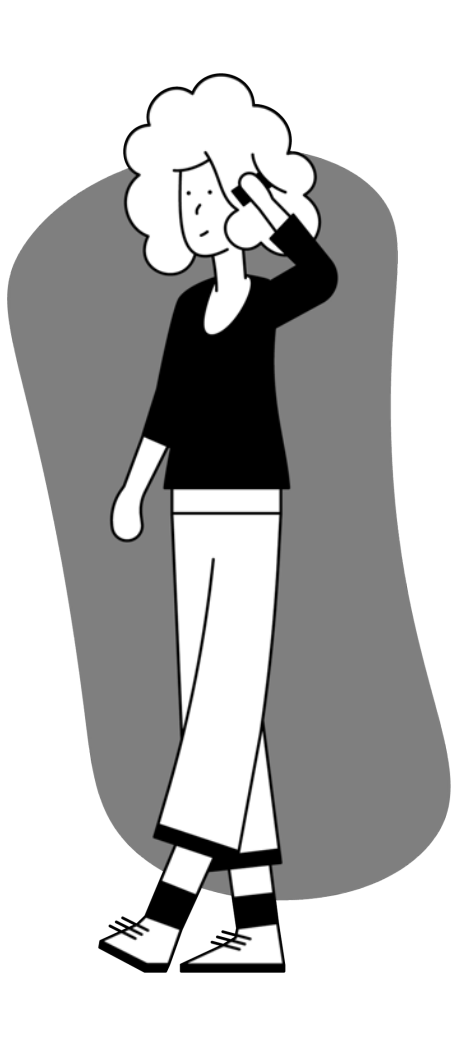

### **Warning**

You're about to leave this setup guide and visit an external link.

To come back here again, please **use your browser's "back" button** or re-scan the QR

#### code on your device.

Proceed 7

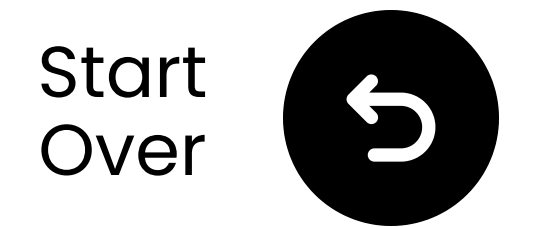

## You're done!

We hope you enjoy your experience with the **Harmony 2**!

If you ever need anything, please don't hesitate to reach out to us at **support@avantree.com** 

Add FREE 24-month coverage!

Advanced Setup & FAQs

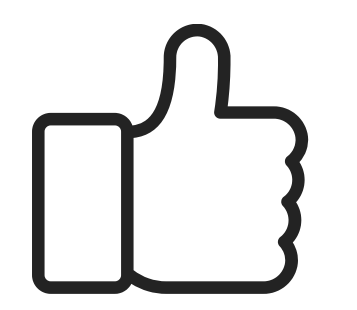

### **Warning**

You're about to leave this setup guide and visit an external link.

To come back here again, please use your browser's "back" button or re-scan the QR code on

#### your device.

Proceed 7